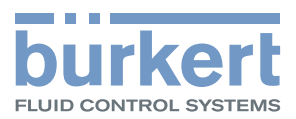

# Type ME43

Fieldbus gateway büS to Industrial Ethernet, PROFIBUS DPV1, CC-Link

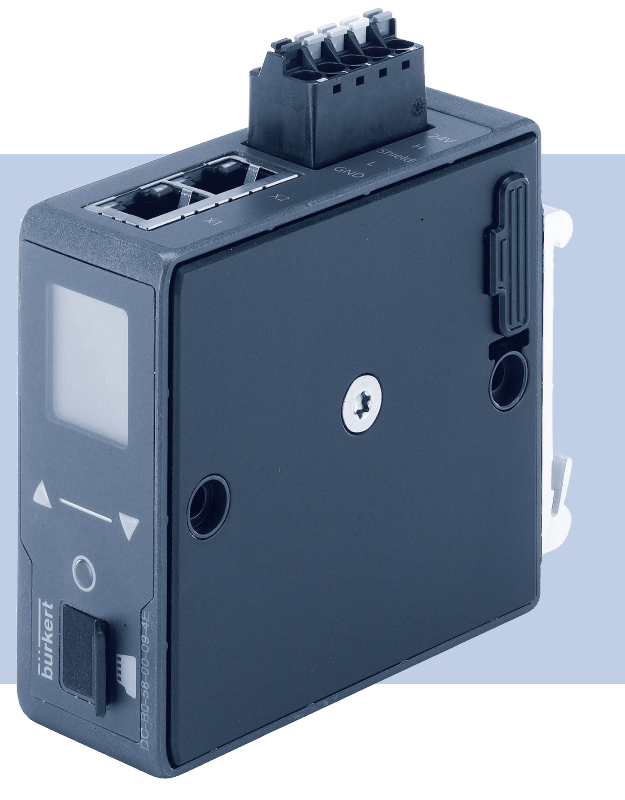

# **Operating Instructions**

We reserve the right to make technical changes without notice. Technische Änderungen vorbehalten. Sous réserve de modifications techniques.

© Bürkert Werke GmbH & Co. KG, 2017

Operating Instructions 1711/01\_EUen\_00810575 / Original DE

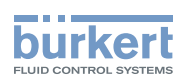

# Fieldbus gateway type ME43

### <u>Contents</u>

| 1 | THE OPERATING INSTRUCTIONS |             | 6                          |    |
|---|----------------------------|-------------|----------------------------|----|
|   | 1.1                        | Symbols     |                            | 6  |
|   | 1.2                        | Definition  | of the term "device"       | 6  |
| 2 | INTE                       | NDED USE    |                            | 7  |
| 3 | BASI                       | C SAFETY    | INSTRUCTIONS               | 8  |
| 4 | GENE                       | ERAL INFO   | RMATION                    | 9  |
|   | 4.1                        | Contact a   | address                    | 9  |
|   | 4.2                        | Warranty.   |                            | 9  |
|   | 4.3                        | Informatio  | on on the Internet         | 9  |
| 5 | PRO                        | OUCT DESC   | CRIPTION                   | 10 |
| 6 | TECH                       | INICAL DAT  | ТА                         | 11 |
|   | 6.1                        | Conformit   | ty                         | 11 |
|   | 6.2                        | Standards   | S                          | 11 |
|   | 6.3                        | Operating   | g conditions               | 11 |
|   | 6.4                        | Mechanica   | al data                    | 11 |
|   | 6.5                        | Electrical  | data                       | 11 |
|   | 6.6                        | Type label  | l, device labeling         | 12 |
|   | 6.7                        | Industrial  | Ethernet                   | 12 |
|   | 6.8                        | PROFIBUS    | S DPV1 specifications      | 13 |
|   | 6.9                        | CC-Link s   | specifications             | 14 |
| 7 | INST                       | ALLATION    |                            | 15 |
|   | 7.1                        | Safety inst | structions                 | 15 |
|   | 7.2                        | Mounting    | on top hat rail            | 15 |
|   | 7.3                        | Electrical  | connection                 | 16 |
|   | 7.4                        | Establishir | ing connection to fieldbus | 16 |
|   |                            | 7.4.1       | Industrial Ethernet        | 16 |

З

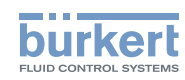

|                                       |                                                                                                    | 7.4.2     | PROFIBUS version                                                      | 17 |
|---------------------------------------|----------------------------------------------------------------------------------------------------|-----------|-----------------------------------------------------------------------|----|
|                                       |                                                                                                    | 7.4.3     | CC-Link version                                                       | 17 |
| 8                                     | STAR                                                                                                    | T-UP      |                                                                       | 18 |
| Ū                                     | 81                                                                                                    | Safety in | netructions                                                           | 18 |
|                                       | 0.1                                                                                                    | Base set  | tings                                                                 | 10 |
|                                       | 0.2                                                                                                    | 821       | Configuration and parameterization of the Type ME43                   | 10 |
|                                       | 83                                                                                                    | Wob sor   |                                                                       | 10 |
|                                       | 0.0                                                                                                    | 8.3.1     | Connection to the web server                                          | 19 |
|                                       |                                                                                                    | 832       | Access to the web server                                              | 19 |
|                                       |                                                                                                    | 8.3.3     | Configuring Ethernet device                                           | 20 |
|                                       | 8.4                                                                                                    | Settina t | he PROFIBUS address                                                   | 22 |
|                                       | 8.5                                                                                                    | Setting t | he CC-Link address                                                    | 22 |
|                                       | 010                                                                                                    | ootting   |                                                                       |    |
| 9                                     | OPE                                                                                                    | RATION    |                                                                       | 23 |
|                                       | 9.1                                                                                                    | Safety in | nstructions for operation                                             | 23 |
|                                       | 9.2                                                                                                    | Operatin  | g elements of Type ME43                                               | 23 |
|                                       | 9.3                                                                                                    | Operatio  | on of Type ME 43 using the display                                    | 23 |
|                                       |                                                                                                    | 9.3.1     | Description of the keys                                               | 24 |
|                                       | 9.4                                                                                                    | Operatio  | on of Type ME 43 using the "Bürkert Communicator" software            | 25 |
|                                       |                                                                                                    | 9.4.1     | Bürkert Communicator user interface                                   | 25 |
|                                       |                                                                                                    | 9.4.2     | Establishing a connection between the device and Bürkert Communicator | 26 |
|                                       | 9.5                                                                                                    | Importin  | g and saving data using the Micro SD card                             | 26 |
|                                       | <ul><li>9.6 Display elements of the Type ME43</li><li>9.7 LEDs for indicating the network connection to the Industrial Ethernet</li></ul> |           | elements of the Type ME43                                             | 28 |
|                                       |                                                                                                    |           | r indicating the network connection to the Industrial Ethernet        | 28 |
|                                       | 9.8                                                                                                    | LED for   | indicating device status                                              | 29 |
|                                       |                                                                                                    |           |                                                                       |    |
| 10                                    | SETT                                                                                                    | ING UP T  | HE BUS NETWORK                                                        | 30 |
|                                       | 10.1                                                                                                    | Convers   | ion Industrial Ethernet to büS                                        | 30 |
|                                       | 10.2                                                                                                    | Theoreti  | cal principles for the selection of büS devices and process values    | 30 |
|                                       | 10.3                                                                                                    | Configu   | ration of the fieldbus gateway ME43                                   | 32 |
|                                       |                                                                                                    | 10.3.1    | Preparing the configuration                                           | 32 |
|                                       |                                                                                                    | 10.3.2    | Configuration of fieldbus gateway ME43                                | 33 |
| 10.4 Configuration of the büS network |                                                                                                    | 37        |                                                                       |    |

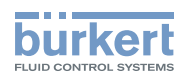

|    | 10.5 | Downloa   | ad gateway configuration file for device configuration                                      | 38 |
|----|------|-----------|---------------------------------------------------------------------------------------------|----|
| 11 | OTHE | ER SETTI  | NG OPTIONS                                                                                  | 39 |
|    | 11.1 | Settings  | s on the display of the fieldbus gateway ME43                                               | 39 |
|    | 11.2 | Settings  | s using the PC software "Bürkert Communicator"                                              | 40 |
|    |      | 11.2.1    | Overview of device-specific setting options that can be adjusted using Bürkert Communicator | 40 |
| 12 | MAIN | ITENANC   | Æ                                                                                           | 45 |
|    | 12.1 | Safety ir | nstructions for maintenance                                                                 | 45 |
|    | 12.2 | Replace   | ement of the fieldbus gateway ME43                                                          | 45 |
| 13 | TRO  | JBLESHC   | DOTING                                                                                      | 47 |
|    | 13.1 | Status ir | ndicators and action to be taken                                                            | 48 |
| 14 | ACCE | ESSORIE   | S                                                                                           | 49 |
| 15 | DISA | SSEMBL    | Υ                                                                                           | 50 |
| 16 | PAC  | KAGING, 1 | TRANSPORT                                                                                   | 51 |
| 17 | STOF | RAGE      |                                                                                             | 51 |
| 18 | DISP | OSAL      |                                                                                             | 51 |

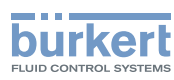

# 1 THE OPERATING INSTRUCTIONS

The operating instructions describe the entire life cycle of the device. Keep these instructions ready to hand at the operation site.

#### Important safety information!

- Carefully read these instructions.
- ► Observe in particular the safety instructions, intended use and operating conditions.
- ▶ Persons, who work on the device, must read and understand these instructions.

# 1.1 Symbols

### DANGER!

Warns of an immediate danger!

Failure to observe the warning will result in fatal or serious injuries.

### 

Warns of a potentially dangerous situation!

Failure to observe the warning may result in serious injuries or death.

## 

Warns of a potential danger!

► Failure to observe the warning may result in a moderate or minor injury.

#### NOTE!

Warns of damage!

Failure to observe the warning may result in damage to the device or other equipment.

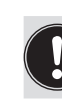

Indicates important additional information, tips and recommendations.

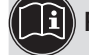

Refers to information in these operating instructions or in other documentation.

- Designates an instruction which you must follow to prevent a hazard.
- Designates a procedure which you must carry out.
- Indicates a result.
- MENUE Representation of software interface text.

# 1.2 Definition of the term "device"

In these instructions the term "device" denotes the following device types: ME43

- · Ex area: stands for explosion-risk area
- Ex approval: stands for approval in the potentially explosive area

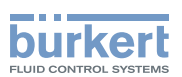

# 2 INTENDED USE

Inappropriate use of the device may be dangerous to people, nearby equipment and the environment.

The fieldbus gateway type ME43 is used as a field bus converter between büS and Industrial Ethernet, PROFIBUS DPV1, CC-Link.

- When using the device, observe the permitted data, operating conditions and application conditions. This information can be found in the contractual documents, the operating instructions and on the type label.
- In areas at risk of explosion, only use devices approved for use in those areas. These devices are labeled with a separate Ex type label. In use, note the information provided on the separate Ex type label and the additional explosion-related information or separate explosion-related operating instructions.

#### The device

- Do not use the device outside.
- ► Do not open the device.
- Use the device only in conjunction with third-party devices and components recommended and authorized by Bürkert.
- Only operate the device when in perfect condition and always ensure proper storage, transportation, installation and operation.
- ► Use only as intended.

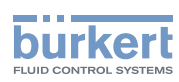

# **3 BASIC SAFETY INSTRUCTIONS**

These safety instructions do not consider any contingencies or incidents which occur during installation, operation and maintenance. The operator is responsible for observing the location-specific safety regulations, also with reference to the personnel.

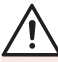

#### General hazardous situations.

To prevent injury, ensure the following:

- ► Operate the device only in perfect condition and in accordance with the operating instructions.
- ▶ Do not make any changes to the device and do not subject it to mechanical stress.
- Secure device or system to prevent unintentional activation.
- Only trained technicians may perform installation and maintenance work.
- ► Install the device according to the regulations applicable in the country.
- ► After an interruption in the power supply, ensure that the process is restarted in a controlled manner.
- Observe the general rules of technology.

#### NOTE!

Electrostatic sensitive components and modules.

The device contains electronic components which react sensitively to electrostatic discharge (ESD). Contact with electrostatically charged persons or objects are hazardous to these components. In the worst case scenario, these components will be destroyed immediately or will fail after starting up.

- To minimize or eliminate the risk of damage resulting from sudden electrostatic discharges, ensure compliance with the requirements of EN 61340-5-1.
- · Do not touch electronic components while the supply voltage is switched on!

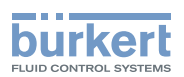

# 4 GENERAL INFORMATION

## 4.1 Contact address

#### Germany

Bürkert Fluid Control Systems Sales Center Christian-Bürkert-Str. 13-17 D-74653 Ingelfingen Tel. + 49 (0) 7940 - 10-91 111 Fax + 49 (0) 7940 - 10-91 448 Email: info@burkert.com

#### International

You can find the contact addresses on the internet at:

www.burkert.com

### 4.2 Warranty

The warranty is only valid if the device is used as intended in accordance with the specified application conditions.

### 4.3 Information on the Internet

The operating instructions and data sheets for Bürkert products can be found on the Internet at:

www.burkert.com

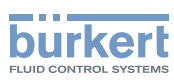

# 5 PRODUCT DESCRIPTION

The fieldbus gateway type ME43 is used as a field bus converter between büS and Industrial Ethernet.

#### Application area:

Switch the process values between the devices of fieldbus 1 and fieldbus 2.

| Device type | Fieldbus 1 | Fieldbus 2    |
|-------------|------------|---------------|
| ME43        | büS        | PROFINET      |
| ME43        | büS        | EtherNet/IP   |
| ME43        | büS        | Modbus TCP    |
| ME43        | büS        | PROFIBUS DPV1 |
| ME43        | büS        | CC-LINK       |
| ME43        | büS        | EtherCAT      |

Table 1:Type ME43 application area

The "Bürkert Communicator" software is required for the configuration of the Type ME43. For description see chapter <u>"10.3 Configuration of the fieldbus gateway ME43"</u>, page 32.

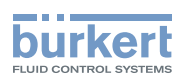

# 6 TECHNICAL DATA

## 6.1 Conformity

The device conforms to the EU Directives as per the EU Declaration of Conformity (if applicable).

### 6.2 Standards

The applied standards, which are used to demonstrate conformity with the EU Directives, are listed in the EU type examination certificate and/or the EU Declaration of Conformity (if applicable).

# 6.3 Operating conditions

#### WARNING!

Risk of injury due to malfunction if device used outdoors.

Do not use the device outdoors and avoid heat sources which may cause the permitted temperature range to be exceeded.

Permitted ambient temperature range. -20 °C to +60 °C

Operating altitude:

up to 2000 m above sea level

### 6.4 Mechanical data

| Dimensions:       | Refer to data sheet for Type ME43 |
|-------------------|-----------------------------------|
| Housing material: | Polycarbonate                     |

# 6.5 Electrical data

| Supply voltage:                                                                     | 24 V ±10 % - residual ripple 10%                                                                                                    |
|-------------------------------------------------------------------------------------|----------------------------------------------------------------------------------------------------|
| Power consumption                                                                   | < 2 W                                                                                                    |
| Degree of protection:                                                               | IP 20 according to EN 60529 / IEC 60529<br>(only if cables, plugs and sockets have been connected correctly)<br>verified by Bürkert, not evaluated by UL                                                         |
| Protection class:                                                                   | 3 according DIN EN 61140 (VDE 0140)                                                                                                    |
| Interfaces<br>PROFIBUS version:<br>CC-LINK version:<br>Industrial Ethernet version: | <ol> <li>spring-type terminal 5-pin for supply voltage and büS connection</li> <li>plug-in connector D-Sub, 9-pin</li> <li>plug-in connector D-Sub, 9-pin</li> <li>sockets for RJ45 plug-in connector</li> </ol> |
| UL Devices:                                                                         | Limited Energy Circuit (LEC) according to UL/ IEC 61010-1                                                                                                    |
|                                                                                     | Limited Power Source (LPS) according to UL/ IEC 60950                                                                                                    |
|                                                                                     | SELV/ PELV with UL Recognized Overcurrent Protection dimensioned according to UL/ IEC 61010-1 Table 18                                                                                                    |
|                                                                                     | NEC Class 2 power source                                                                                                    |

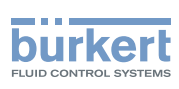

# 6.6 Type label, device labeling

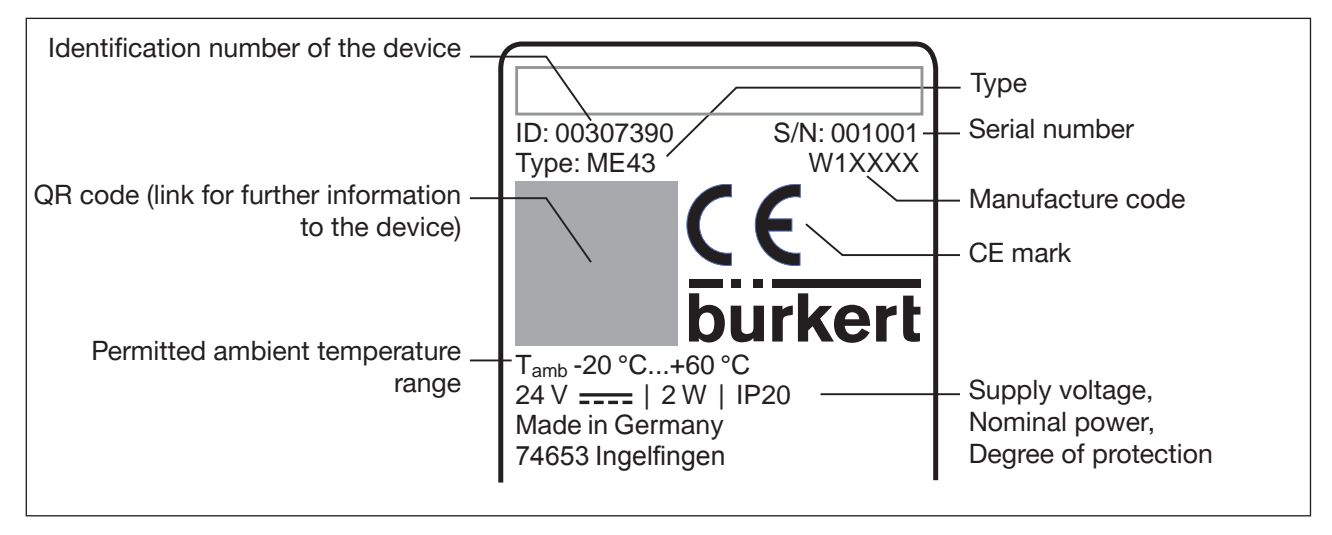

Figure 1: Description of type label and device labeling

# 6.7 Industrial Ethernet

#### **PROFINET IO specifications**

| Topology recognition          | LLDP, SNMP V1, MIB2, physical device                                                          |
|-------------------------------|-----------------------------------------------------------------------------------------------|
| Minimum cycle time            | 10 ms                                                                                         |
| IRT                           | not supported                                                                                 |
| MRP (Media Redundancy)        | MRP Client is supported                                                                       |
| Additional supported features | DCP, VLAN priority tagging, Shared Device                                                     |
| Transmission speed            | 100 Mbit/s                                                                                    |
| Data transport layer          | Ethernet II, IEEE 802.3                                                                       |
| PROFINET IO specification     | V2.3                                                                                          |
| (AR) Application Relations    | The device can simultaneously process up to 2 IO-ARs, 1 Supervisor AR and 1 Supervisor DA AR. |
| EtherNet/IP specifications    |                                                                                               |
| Predefined standard objects   | Identity Object (0x01)                                                                        |
|                               | Message Router Object (0x02)                                                                  |
|                               | Assembly Object (0x04)                                                                        |
|                               | Connection Manager (0x06)                                                                     |
|                               | DLR Object (0x47)                                                                             |
|                               | QoS Object (0x48)                                                                             |
|                               | TCP/IP Interface Object (0xF5)                                                                |
|                               | Ethernet Link Object (0xF6)                                                                   |
| DHCP                          | supported                                                                                     |

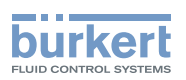

| BOOTP                                          | supported                                                                    |
|------------------------------------------------|------------------------------------------------------------------------------|
| Transmission speed                             | 10 and 100 Mbit/s                                                            |
| Duplex transmission                            | Half Duplex, full Duplex, autonegotiation                                    |
| MDI modes                                      | MDI, MDI-X, Auto-MDIX                                                        |
| Data transport layer                           | Ethernet II, IEEE 802.3                                                      |
| Address Conflict Detection (ACD)               | supported                                                                    |
| DLR (ring topology)                            | supported                                                                    |
| Integrated switch                              | supported                                                                    |
| CIP Reset services                             | Identity Object Reset Service of Type 0 and 1                                |
|                                                |                                                                              |
| Modbus TCP specifications                      |                                                                              |
| Modbus Function Codes                          | 1, 2, 3, 4, 6, 15, 16, 23                                                    |
| Mode                                           | Message Mode: Server                                                         |
| Transmission speed                             | 10 and 100 Mbit/s                                                            |
| Data transport layer                           | Ethernet II, IEEE 802.3                                                      |
|                                                |                                                                              |
| EtherCAT SPECIFICATIONS                        |                                                                              |
| Maximum number of cyclic input and output data | 512 bytes in sum                                                             |
| Maximum number of cyclic input data            | 1024 bytes                                                                   |
| Maximum number of cyclic output data           | 1024 bytes                                                                   |
| Acyclic communication (CoE)                    | SDO,<br>SDO master-slave<br>SDO slave-slave (depending on master capability) |
| Туре                                           | Complex slave                                                                |
| FMMUs                                          | 8                                                                            |
| Sync managers                                  | 4                                                                            |
| Transmission speed                             | 100 Mbit/s                                                                   |
| Data transport layer                           | Ethernet II, IEEE 802.3                                                      |

# 6.8 PROFIBUS DPV1 specifications

| DP V1 Class 1 Read/Write<br>DP V1 Class 1 Alarm<br>DP V1 Class 2 Read/Write/Data Transport |
|--------------------------------------------------------------------------------------------|
| Fixed values from 9.6 kbit/s to 12 Mbit/s<br>Autodetect mode is supported                  |
|                                                                                            |
| Input data: 244 bytes<br>Output data: 244 bytes                                            |
|                                                                                            |

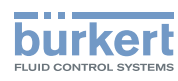

**Type ME43** Technical data

# 6.9 CC-Link specifications

#### Features

| Remote I/O Station                       | only I/O points      |
|------------------------------------------|----------------------|
| Remote Device Station                    | i/O points and Words |
| Configurable number of occupied stations | 14                   |
| Configurable number of extension cycles  | 1, 2, 4, or 8        |
| Supported protocols                      | CC-Link version 2.0  |
|                                          | CC-Link version 1.11 |

| CC-Link version 2.0           |                                                          |  |  |
|-------------------------------|----------------------------------------------------------|--|--|
| Number of stations            | up to 4 occupied stations                                |  |  |
| Maximum number of input data  | 368 bytes                                                |  |  |
| Maximum number of output data | 368 bytes                                                |  |  |
| Input data                    | 112 bytes (RY) and 256 bytes (RWw)                       |  |  |
| Output data                   | 112 bytes (RX) and 256 bytes (RWr)                       |  |  |
| Extension cycles              | 1, 2, 4, 8                                               |  |  |
| Transmission speed            | 156 kBit/s, 625 kBit/s, 2500 kBit/s, 5 MBit/s, 10 MBit/s |  |  |

| CC-Link version 1.11          |                                                          |
|-------------------------------|----------------------------------------------------------|
| Number of stations            | up to 4 occupied stations                                |
| Maximum number of input data  | 48 bytes                                                 |
| Maximum number of output data | 48 bytes                                                 |
| Input data                    | 4 bytes (RY) and 8 bytes (RWw) per occupied station      |
| Output data                   | 4 bytes (RX) and 8 bytes (RWr) per occupied station      |
| Transmission speed            | 156 kBit/s, 625 kBit/s, 2500 kBit/s, 5 MBit/s, 10 MBit/s |

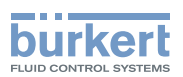

# 7 INSTALLATION

# 7.1 Safety instructions

#### WARNING!

Risk of injury from improper installation.

- ▶ Installation may be carried out by authorized technicians only and with the appropriate tools.
- ► Secure system against unintentional activation.
- ► Following installation, ensure a controlled restart.

# 7.2 Mounting on top hat rail

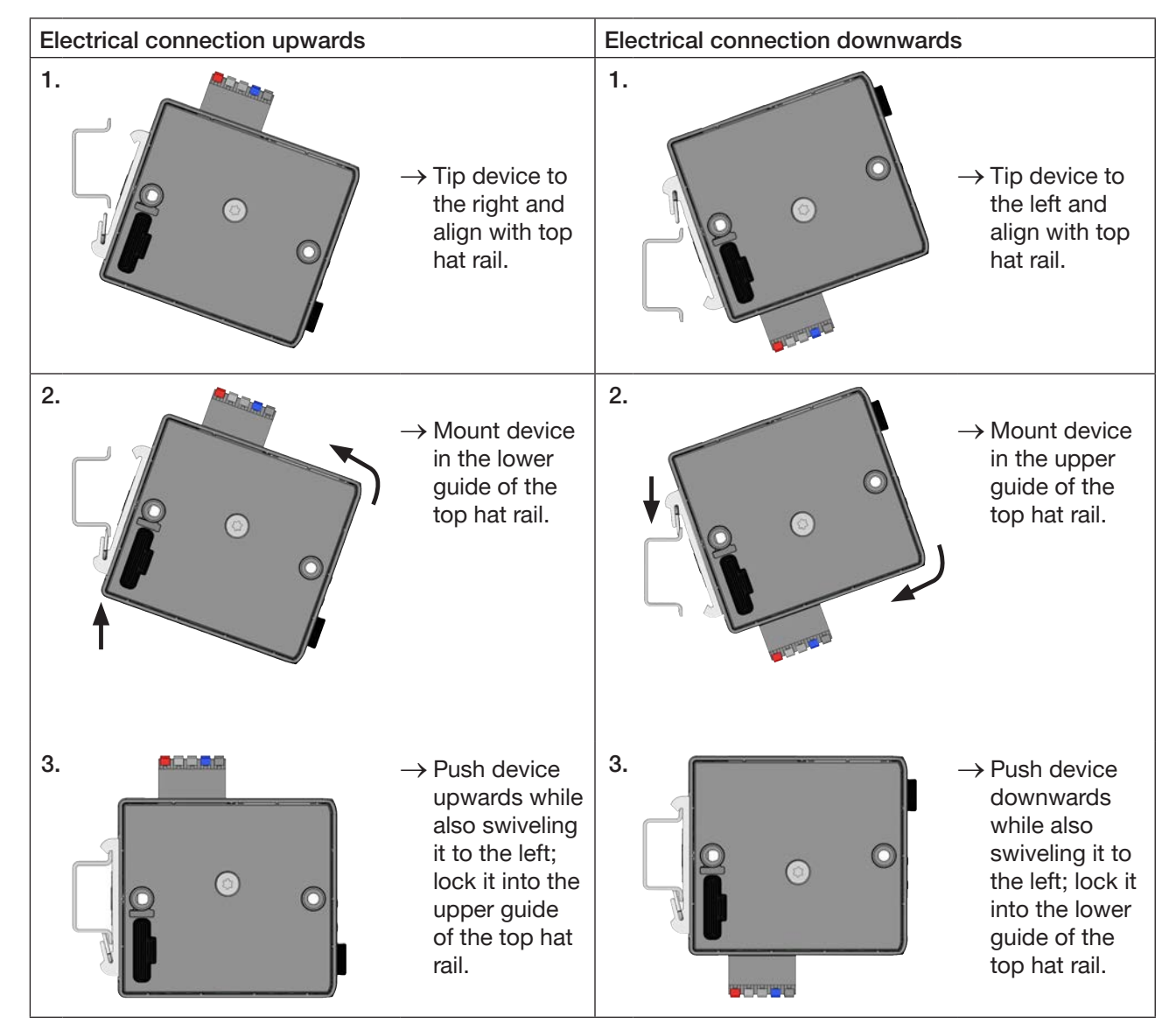

Figure 2: Mount device on top hat rail

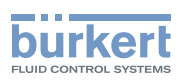

# 7.3 Electrical connection

 $\rightarrow$  Connect 5-pin spring-type terminal in accordance with configuration.

| Configuration of 5-pin spring-type terminal |                   |                        |  |
|---------------------------------------------|-------------------|------------------------|--|
| Connector view                              | Color of terminal | Description            |  |
|                                             | Red               | Supply voltage 24 V    |  |
|                                             | White             | CAN H (büS connection) |  |
| Shield                                      | Green             | Shielding              |  |
|                                             | Blue              | CAN L (büS connection) |  |
| GND                                         | Black             | GND                    |  |

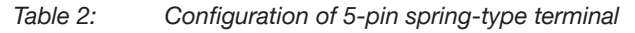

# 7.4 Establishing connection to fieldbus

#### 7.4.1 Industrial Ethernet

→ Insert the Ethernet cable into the sockets of the X1 and X2 interfaces. The X1 and X2 interfaces for RJ45 plug-in connectors are equivalent.

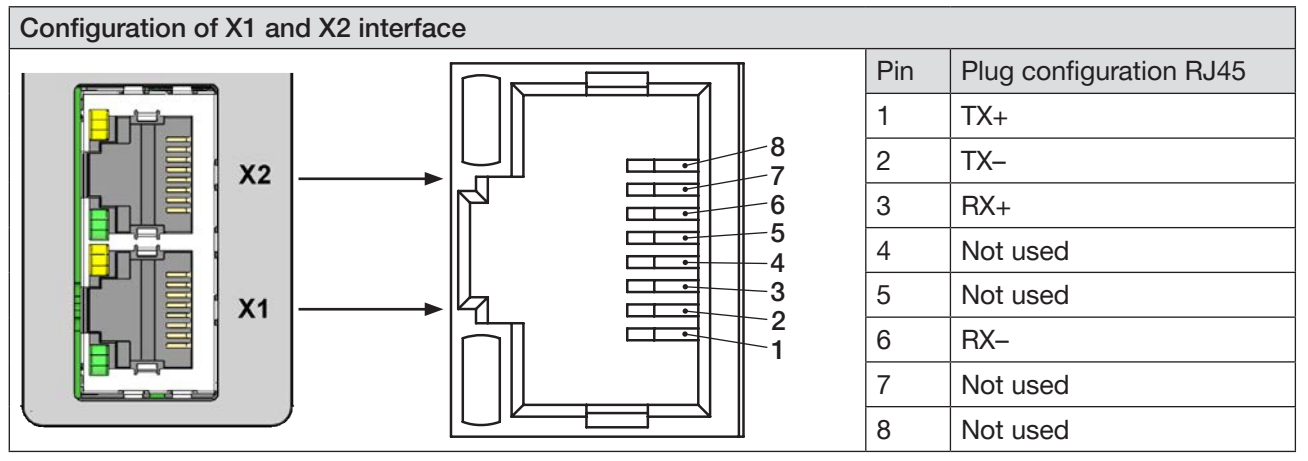

Figure 3: Configuration of X1 and X2 interfaces; connection to fieldbus

#### NOTE!

To ensure electromagnetic compatibility (EMC)

- Only use shielded Ethernet cables.
- ▶ Connect the Ethernet cables of all devices to the top hat rail to ground the cable shielding.

 $\rightarrow$  Apply supply voltage.

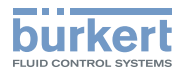

### 7.4.2 PROFIBUS version

Configuration of plug-in connector D-Sub, 9-pin

| D-Sı                                                     | ub, 9-pin | Pin      | Signal                                   | Function                      | Connection |
|----------------------------------------------------------|-----------|----------|------------------------------------------|-------------------------------|------------|
|                                                          | 1         | not used |                                          |                               |            |
|                                                          |           | 2        | not used                                 |                               |            |
|                                                          |           | 3        | RxD/TxD-P                                | Data line minus (A conductor) | Mandatory  |
| 6<br>7<br>8<br>9<br>0<br>0<br>0<br>1<br>2<br>3<br>4<br>5 | 4         | CNTR-P   | Repeater directional control             | Optional                      |            |
|                                                          | 5         | DGND     | Ground for data signals and VP           | Mandatory                     |            |
|                                                          | 6         | VP       | +5 V supply for bus terminating resistor | Optional                      |            |
|                                                          | 7         | not used |                                          |                               |            |
|                                                          |           | 8        | RxD/TxD-N                                | Data line plus (B conductor)  | Mandatory  |
|                                                          |           | 9        | not unsed                                |                               |            |

Figure 4: PROFIBUS, Configuration of plug-in connector D-Sub, 9-pin

### 7.4.3 CC-Link version

Configuration of plug-in connector D-Sub, 9-pin

| D-Su                                                                                   | ıb, 9-pin | Pin      | Signal                       | Function                      | Connection |
|----------------------------------------------------------------------------------------|-----------|----------|------------------------------|-------------------------------|------------|
|                                                                                        | 1         | not used |                              |                               |            |
|                                                                                        |           | 2        | not used                     |                               |            |
|                                                                                        | (FD)      | 1 3      | DA                           | Data line minus (A conductor) | Mandatory  |
| $ \begin{array}{c} 6 \\ 7 \\ 8 \\ 9 \\ 0 \\ 0 \\ 0 \\ 0 \\ 0 \\ 0 \\ 0 \\ 0 \\ 0 \\ 0$ | 2 4       | DG       | Data ground                  | Mandatory                     |            |
|                                                                                        | 3 5       | not used |                              |                               |            |
|                                                                                        | 5 6       | not used |                              |                               |            |
|                                                                                        | 7         | not used |                              |                               |            |
|                                                                                        | 8         | DB       | Data line plus (B conductor) | Mandatory                     |            |
|                                                                                        | <u> </u>  | 9        | not used                     |                               |            |

Figure 5:

CC-Link, Configuration of plug-in connector D-Sub, 9-pin

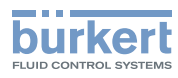

Type ME43 Start-up

# 8 START-UP

### 8.1 Safety instructions

#### WARNING!

Risk of injury from improper operation!

- Before start-up, it must be ensured that the operating personnel are aware of and fully understand the contents of the operating instructions.
- ► Note the safety instructions and intended use.
- ▶ Only trained and qualified personnel may start up the device or system.

### 8.2 Base settings

The following base settings can be made on the display of the device:

- Set IP address
  - Fieldbus versions: set PROFIBUS address or CC-Link address
- · Select protocol (not with PROFIBUS version and CC-Link address)

The "Bürkert Communicator" PC software and the büS stick, which is available as an accessory, are required for configuration, see chapter <u>"14 Accessories"</u>.

The "Bürkert Communicator" software and a general description of it are available on the Bürkert homepage.

### 8.2.1 Configuration and parameterization of the Type ME43

For configuration and parameterization see the chapter entitled "10 Setting up the büS network".

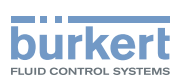

### 8.3 Web server

The configuration of the Ethernet device required for integration in the network can be implemented with a web server.

#### 8.3.1 Connection to the web server

 $\rightarrow$  Setting IP address in the network card of the PC.

IP address: 192.168.0.xxx

For xxx enter any numerical value except 100 (Ethernet device is delivered with 100 occupied by IP address).

 $\rightarrow$  Connect the PC to the Ethernet device with a network cable.

#### 8.3.2 Access to the web server

# **Menu**

MAN 1000328026 EN Version: A Status: RL (released | freigegeben) printed: 23.11.2017

Bürkert ME43 Gateway

# **Industrial Communication**

| Protocol                | PROFINET                           |
|-------------------------|------------------------------------|
| Communication status    | Waiting to establish communication |
| DNS compatible name     |                                    |
| MAC address             | DC:B0:58:99:00:99                  |
| Static IP address       | 192.168.0.100                      |
| Network mask            | 255.255.255.0                      |
| Default gateway         | 192.168.0.1                        |
| Temporary IP<br>address | 192.168.0.100                      |
| IP settings             | None                               |

Figure 6: Access to the web server via the Default IP

S/N: 99

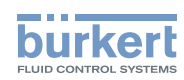

S/N: 99

With EtherNet/IP, it is also possible to set DHCP or BOOTP (NOT standard). The IP address is acquired from a DHCP server.

- $\rightarrow$  Open an Internet browser.
- $\rightarrow$  Input Default IP **192.168.0.100**.

(For Ethernet/IP devices the IP address is assigned via a DHCP server. If no assignment occurs within 1 minute via DHCP, the device uses the Default IP 192.168.0.100.)

The software for configuration of the Ethernet device is now available on the PC.

#### Configuration of several devices:

All devices are delivered with the same IP address (192.168.0.100). To ensure that the device can be identified for the configuration, the network may contain only 1 device which has not yet been configured.

► Connect the devices (Ethernet device) in succession, individually to the network and configure.

#### 8.3.3 Configuring Ethernet device

Logging into the system:

 $\rightarrow$  Input user name and password.

User name: admin Password: admin

# **E** Menu

Bürkert ME43 Gateway

# User login

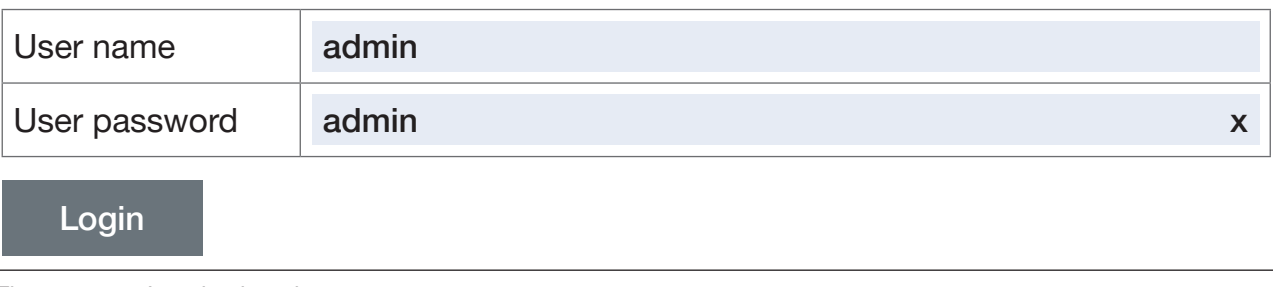

Figure 7: Logging into the system

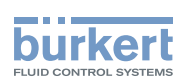

#### Configuration:

- → Input device name and IP address for the Ethernet device. The device name (DNS-compatible name) will be used later for project planning (e.g. in STEP 7).
- $\rightarrow$  Activate with Commit changes.

To accept the changed PROFINET parameters, the voltage must be reset in the Ethernet device.

 $\rightarrow$  Restart device with Restart device.

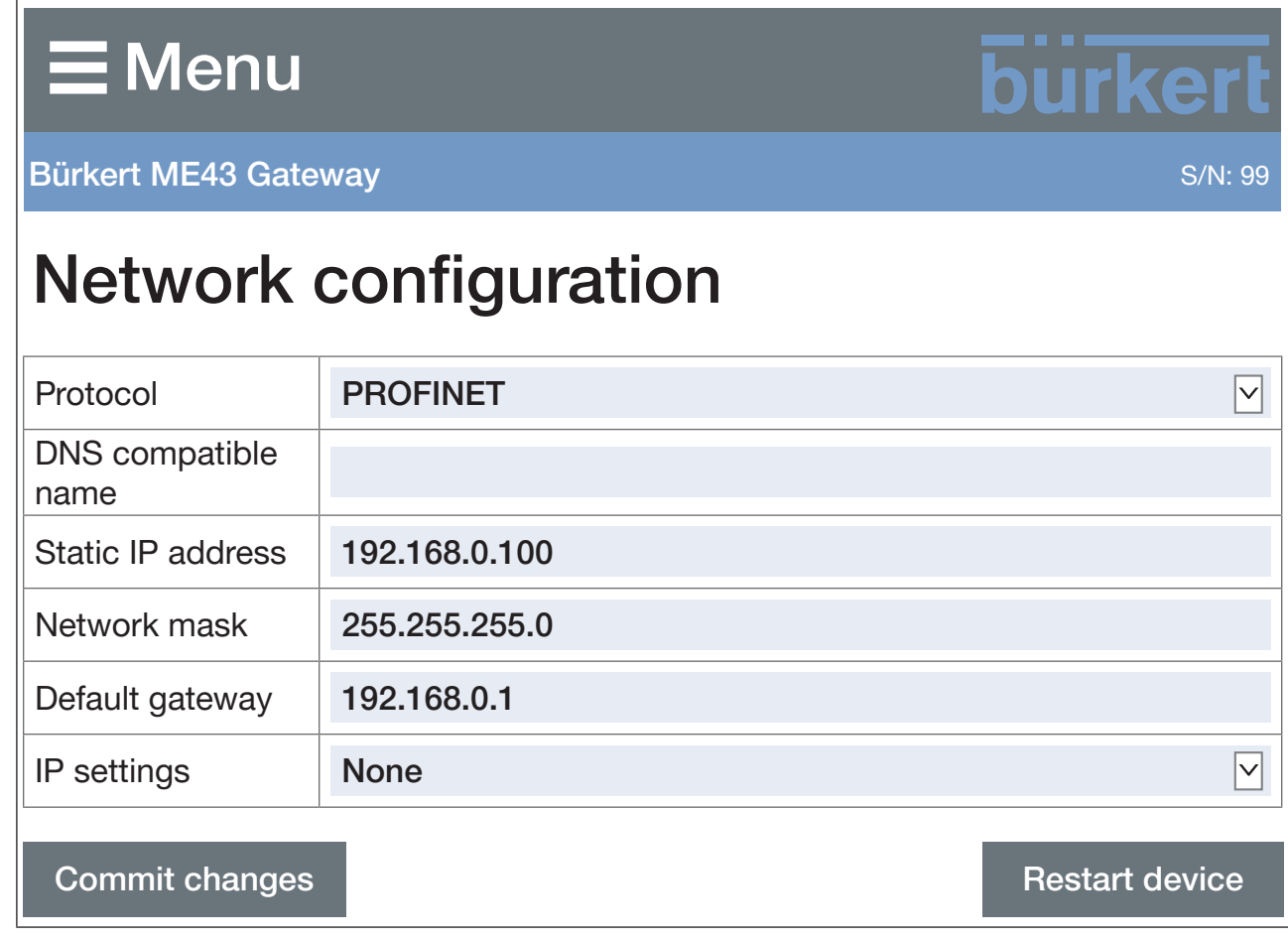

Figure 8: Configuring Ethernet device

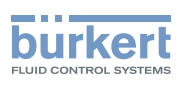

## 8.4 Setting the PROFIBUS address

#### PROFIBUS address pre-configured at the factory: 126

The PROFIBUS address can be set on the display of the device or by using the Bürkert Communicator software on the PC.

To set the PROFIBUS address, you must switch to the "Parameters" detailed view.

Changing from View 1 to the detailed view:

When using Bürkert Communicator for configuration, select in the navigation area Industrial communication

When using the display for configuration, press the menu key O twice.

You are in the detailed view Parameter.

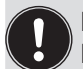

It is only possible to set the PROFIBUS address if PROFIBUS DPV1 is set in the protocol. Devices with a PROFIBUS interface have the protocol pre-configured during production.

The protocol is set in the "Parameters" detailed view: Protocol  $\rightarrow$  Select protocol...  $\rightarrow$  PROFIBUS DPV1

#### Setting the PROFIBUS address:

- $\rightarrow$  Select PROFIBUS-address.
- → Enter the address. Valid addresses: 0 to 126 If an address is set outside of the valid range, the device will display an error message.
- You have set the PROFIBUS address.

### 8.5 Setting the CC-Link address

CC-Link address pre-configured at the factory: 64

The CC-Link address can be set on the display of the device or by using the Bürkert Communicator software on the PC.

To set the CC-Link address, you must switch to the "Parameters" detailed view.

#### Changing from View 1 to the detailed view:

When using Bürkert Communicator for configuration, select in the navigation area Industrial communication.

When using the display for configuration, press the menu key I twice.

You are in the detailed view Parameter.

It is only possible to set the CC-Link address if CC-Link is set in the protocol. Devices with a CC-Link interface have the protocol pre-configured during production.

```
The protocol is set in the "Parameters" detailed view:

Protocol \rightarrow Select protocol... \rightarrow CC-Link
```

#### Setting the CC-Link address:

- $\rightarrow$  Select CC-Link-address.
- → Enter the address. Valid addresses: 0 to 64 If an address is set outside of the valid range, the device will display an error message.
- You have set the CC-Link address.

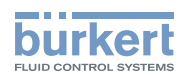

# 9 OPERATION

## 9.1 Safety instructions for operation

#### WARNING!

Danger due to improper operation.

- The operating personnel must be aware of and have understood the contents of the operating instructions.
- ► Note the safety instructions and intended use.
- ► Only adequately trained personnel may operate the system or device.

# 9.2 Operating elements of Type ME43

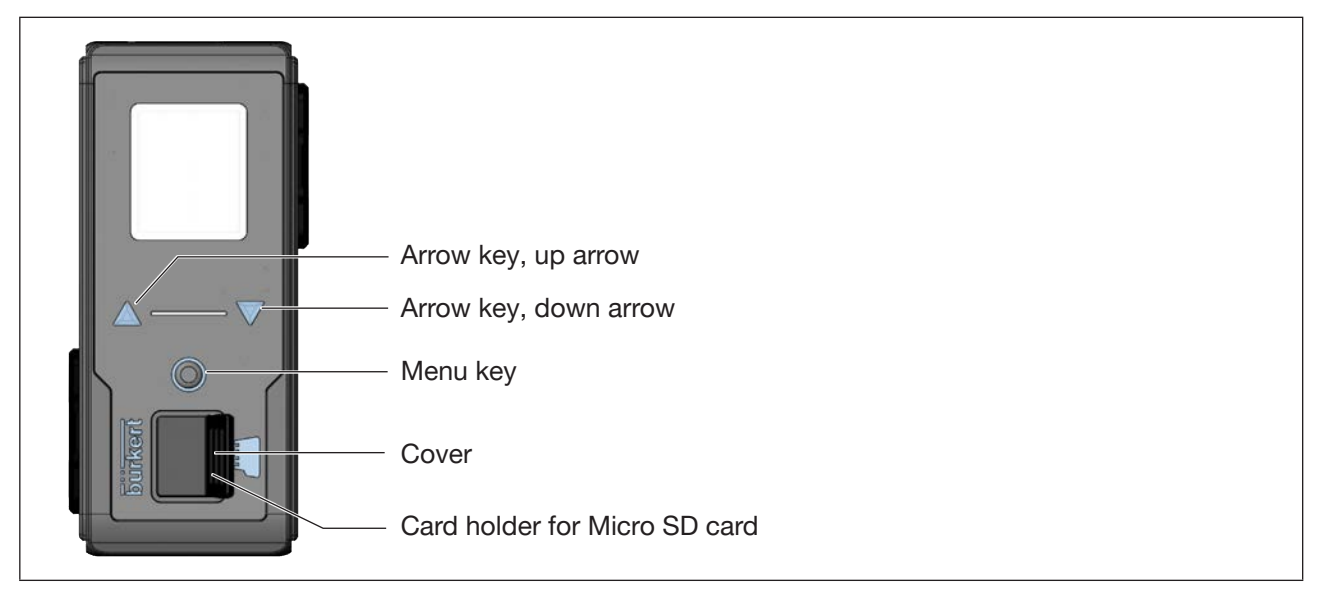

Figure 9: Overview of the operating elements

# 9.3 Operation of Type ME 43 using the display

Operation using the display is achieved by means of the two arrow keys and the round menu key.

#### Opening the main menu:

→ Press the menu key twice. First the start screen appears, then the main menus with the detailed views Parameter, Diagnostics and Maintenance.

#### Returning from a menu:

 $\rightarrow \Delta \nabla$  Using the arrow keys, select Exit or Abort or Save and confirm using the menu key  $\bigcirc$ .

Effect of the selection:

Exit Returns to the next menu level up.

Abort Rejects any unsaved settings and returns to the next menu level up.

Save Saves any changed settings and returns to the next menu level up.

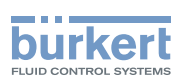

# 9.3.1 Description of the keys

| Element           | Description                                                            |
|-------------------|------------------------------------------------------------------------|
| <b>Down</b> arrow | Page down through menu                                                 |
| key               | Decrease numerical values. Hold down arrow key to run through quickly. |
| Up arrow key      | Page up through menu                                                   |
|                   | Increase numerical values. Hold down arrow key to run through quickly. |
| Menu key          | Open main menu                                                         |
|                   | Confirm selection                                                      |
|                   | Confirm input                                                          |

Table 3:Description of the keys

Type ME43 Operation

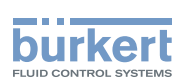

# 9.4 Operation of Type ME 43 using the "Bürkert Communicator" software

The device can be configured on the PC using the "Bürkert Communicator" software.

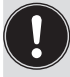

MAN 1000328026 EN Version: A Status: RL (released | freigegeben) printed: 23.11.2017

The PC software "Bürkert Communicator" can be downloaded free of charge from the Bürkert website.

In addition to the software, the USB büS interface set, available as an accessory, is required.

This chapter only describes the fundamental handling of Bürkert Communicator. A detailed description of the operation and configuration of the PC software "Bürkert Communicator" can be found on the website www. burkert.com  $\rightarrow$  Type 8920.

#### 9.4.1 Bürkert Communicator user interface

| Navigation area                   |                                                                                    |
|-----------------------------------|------------------------------------------------------------------------------------|
| Menu bar —                        | Add interface —<br>(Connect with büS stick)                                        |
| <b>G</b> COMMUNICATOR             |                                                                                    |
| File Device Edit View O           | otions Tools Help $\Box$ , $\Box$ , $\Box$ $\Box$ $c$ $\leftarrow$ $\rightarrow$ C |
| ☐₽ Desktop<br>/\/\_ Graph         | General settings                                                                   |
| □∃ büS on COM3                    | Parameter Diagnostics Maintenance                                                  |
| Gateway ME43                      | büS >                                                                              |
|                                   | Alarm limits >                                                                     |
| General settings                  | Diagnostics >                                                                      |
|                                   |                                                                                    |
| Zoom o                            |                                                                                    |
| Configuration areas of the device | — Menus<br>— Detailed views Parameter Diagnostics Maintenance                      |

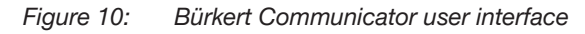

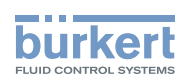

# 9.4.2 Establishing a connection between the device and Bürkert Communicator

- $\rightarrow$  Install the Bürkert Communicator software on the PC.
- ightarrow Use the büS stick to establish the connection between the device and the PC.
- $\rightarrow$  Open Bürkert Communicator.
- $\rightarrow$  In the menu bar, click on the icon  $\pm \exists$  for Add interface.
- → Select büS stick or büS over network
- You have established the connection between the device or the network and Bürkert Communicator. The device or devices in the network are displayed in the navigation area.

# 9.5 Importing and saving data using the Micro SD card

The Micro SD card can be used to save and transfer device-specific values and user settings to a different device.

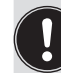

The Micro SD card is not suitable for backups. If the Micro SD card of the device is re-inserted at a later date, the most recently saved data is not restored. The function of the Micro SD card is limited to exchanging data.

A Micro SD card which has just been inserted is checked for existing data during device restart. If applicable, this data is accepted or overwritten:

- The Micro SD card does not contain any data.
   The existing device-specific values and user settings are saved on the Micro SD card.
- The Micro SD card contains data which is compatible with the device. The Micro SD card data is imported by the device. The existing device-specific values and user settings are overwritten.
- The Micro SD card contains data which is not compatible with the device. The device overwrites the data on the Micro SD card with its own device-specific values and user settings.

#### NOTE!

Do not use conventional retail Micro SD cards for the device. The inserted Micro SD card is a special industrial-grade version which is particularly durable and temperature-resistant.

Purchase the Micro SD card for the fieldbus gateway ME43 via your Bürkert sales branch only.

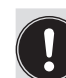

The Micro SD card is available as an accessory, see "14 Accessories".

Operation

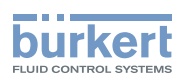

#### Replacing the Micro SD card

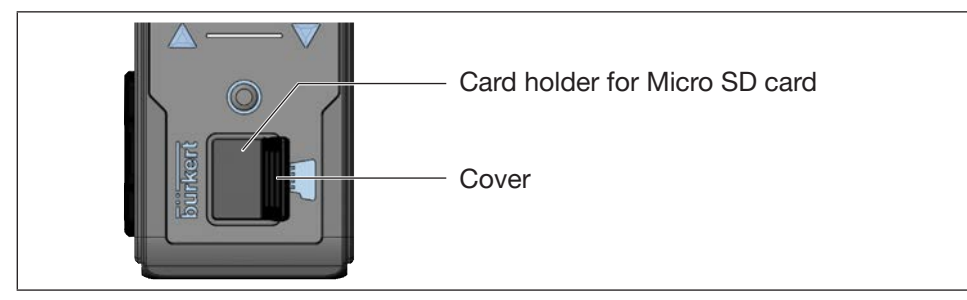

Figure 11: Replacing the Micro SD card; fieldbus gateway ME43

Removing the Micro SD card:

- $\rightarrow$  1. Carefully pull the cover out of the recess.
- $\rightarrow$  2. Rotate the cover upwards to the left.
- ightarrow 3. Press on the edge of the engaged Micro SD card to unlock it.
- $\rightarrow$  4. Remove the Micro SD card.

Inserting the Micro SD card in replacement device:

- $\triangle$  Insert the memory card the right way around.
- → Insert the Micro SD card into the card holder. Ensure that the Micro SD card clicks into place.
- $\rightarrow$  Close the card holder using the cover.

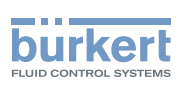

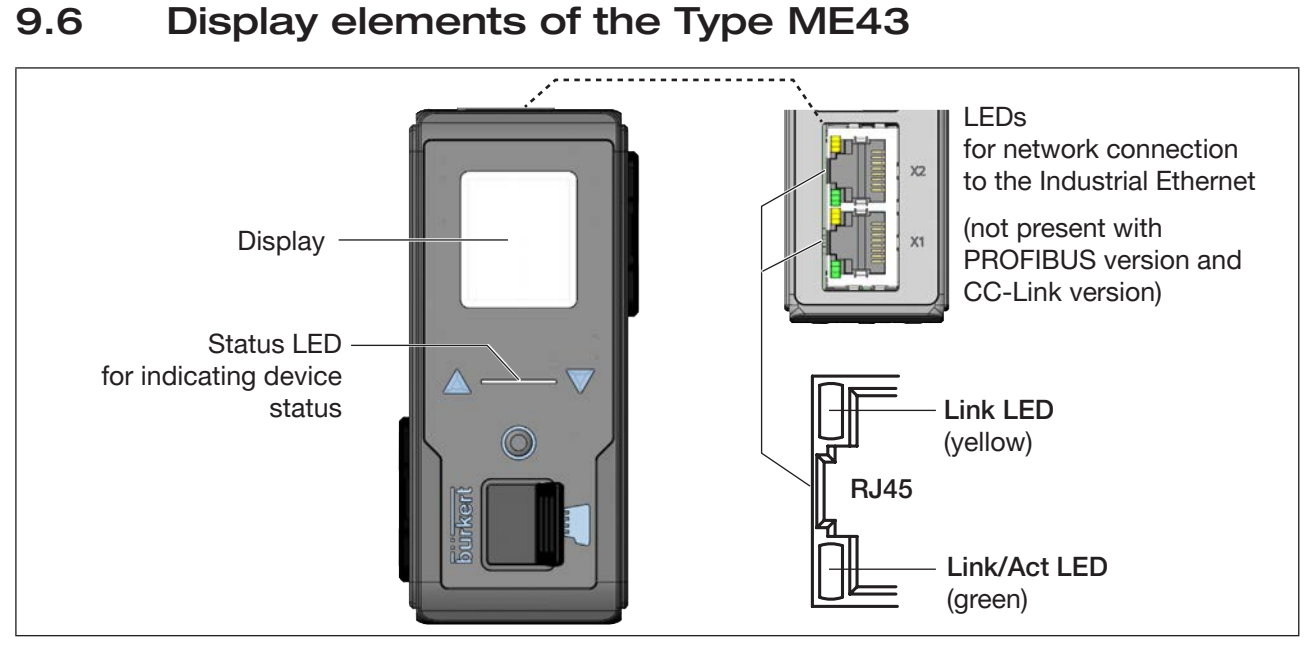

Figure 12: Overview of the display elements

## 9.7 LEDs for indicating the network connection to the Industrial Ethernet

The PROFIBUS version and CC-Link version has no status indicator for the network connection. The network connection is established via a D-Sub, 9-pin plug-in connector.

| LED status                 |               | Description and cause of error                                                                                                    | Procedure        |
|----------------------------|---------------|----------------------------------------------------------------------------------------------------|------------------|
| Link LED                   | Active        | Connection to the network established.                                                                                                    | -                |
| (yellow) Not active        |               | No connection to the network available.                                                                                                    | Check<br>cables. |
| Link/Act<br>LED<br>(green) | Active        | Rapid flashing: Connection to the higher-level protocol layer<br>(PROFINET, EtherNet/IP or Modbus TCP) has been established.<br>Data being transmitted. |                  |
|                            |               | Slow flashing, around 20 seconds after restart.<br>No connection established to protocol layer.                                                         |                  |
|                            | Not<br>active | No connection to the network available.                                                                                                    | Check<br>cables. |

Table 4: Description: LEDs for network connection

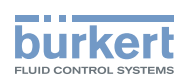

## 9.8 LED for indicating device status

The LED that indicates the device status changes color and status in accordance with NAMUR NE 107.

If several device statuses exist simultaneously, the device status with the highest priority is displayed. The priority is determined by the severity of the deviation from standard operation (red = failure = highest priority).

Displays in NAMUR mode:

| Display in accor-<br>dance with NE 107 |        | Description                   | Meaning                                                                                                    |
|----------------------------------------|--------|-------------------------------|----------------------------------------------------------------------------------------------------|
| Color<br>code                          | Color  |                               |                                                                                                    |
| 5                                      | red    | Failure, error or malfunction | Malfunction. The functionality of the device is not guaranteed.                                                                                   |
| 4                                      | orange | Function check                | The device is searching for a büS device, this status is termi-<br>nated after a few seconds.                                                     |
| 3                                      | yellow | Out of specification          | Ambient conditions or process conditions for the device are outside the specified area.                                                           |
|                                        |        |                               | Internal device diagnostics point to problems in the device or the process properties.                                                            |
|                                        |        |                               | Data sheet values cannot be complied with.                                                                                                    |
| 2                                      | blue   | Maintenance<br>required       | Based on a running diagnostic, the device has detected and corrected a deviation. Device functionality restricted.                                |
|                                        |        |                               | The device is in controlled operation, although a function is briefly restricted.                                                                 |
|                                        |        |                               | $\rightarrow$ Service device.                                                                                                    |
| 1                                      | green  | Diagnostics<br>active         | Device is operating perfectly. Status changes are indicated in different colors.<br>Messages are transmitted via a possibly connected fieldbus.   |
| 0                                      | white  | Diagnostics<br>inactive       | Device is switched on. Statuses are not displayed. Messages<br>are not listed in the message list or transmitted via any con-<br>nected fieldbus. |
|                                        |        |                               | Device is running within its specifications.                                                                                                    |

Table 5: Display of device status in NAMUR mode

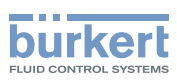

# 10 SETTING UP THE büS NETWORK

## 10.1 Conversion Industrial Ethernet to büS

The function of the fieldbus gateway is to convert the process values between an Industrial-Ethernet PLC and büS devices. For this, the fieldbus gateway ME43 must be configured and parameterized.

### 10.2 Theoretical principles for the selection of büS devices and process values

Select the büS devices that are to communicate with the PLC via the fieldbus gateway ME43:

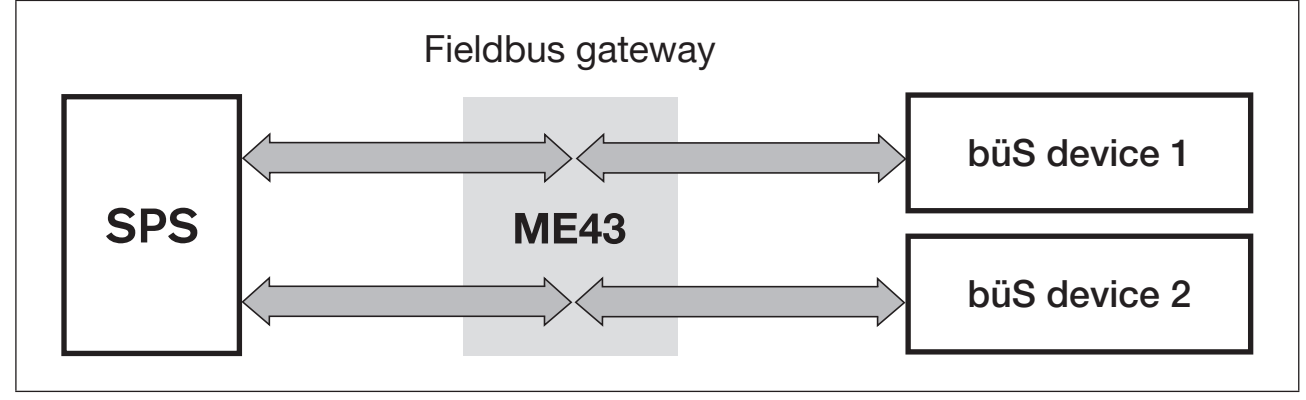

*Figure 13:* Configuration; selection of the büS devices that are to communicate with the PLC

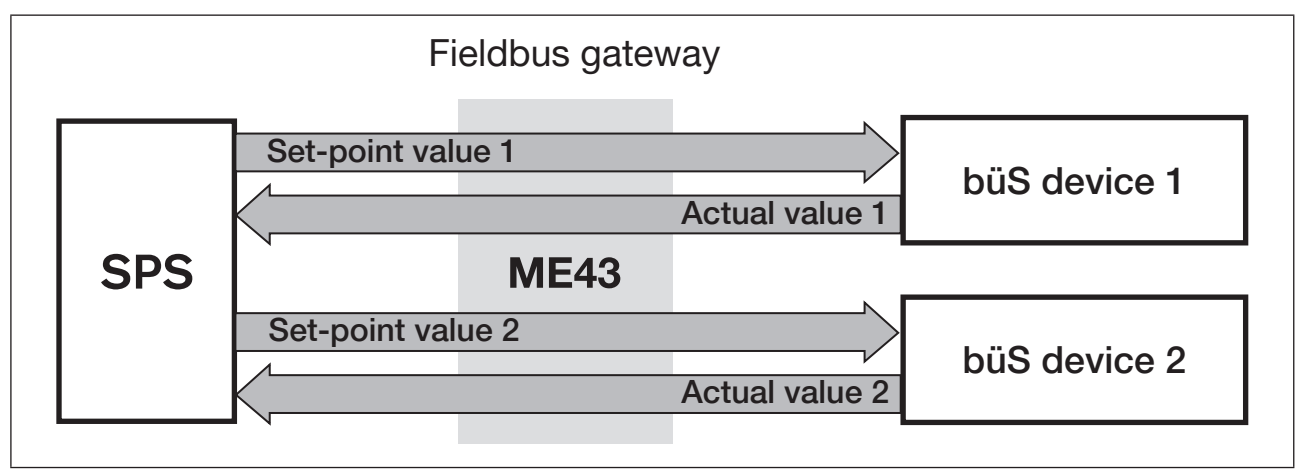

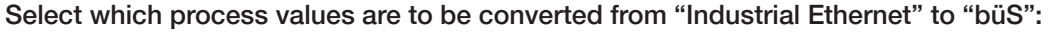

Figure 14: Configuration; selection of the process values that are to be converted from "Industrial Ethernet" to "büS"

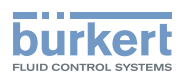

Define the direction for transmission of the process values (from/to PLC, from/to büS device):

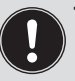

The direction is assigned from the perspective of the fieldbus gateway ME43 in the fieldbus büS.

- Example:
- The set-point values of a büS device are the output values of the fieldbus gateway ME43.
- The actual values of a büS device are the input values of the fieldbus gateway ME43.

Process output values of the PLC are received by the fieldbus gateway ME43 as process input values via Industrial Ethernet. These process input values are converted and provided as process output values via büS.

Conversely, process output values of the büS device are received as büS input values. These process input values are converted and output as process output values via Industrial Ethernet.

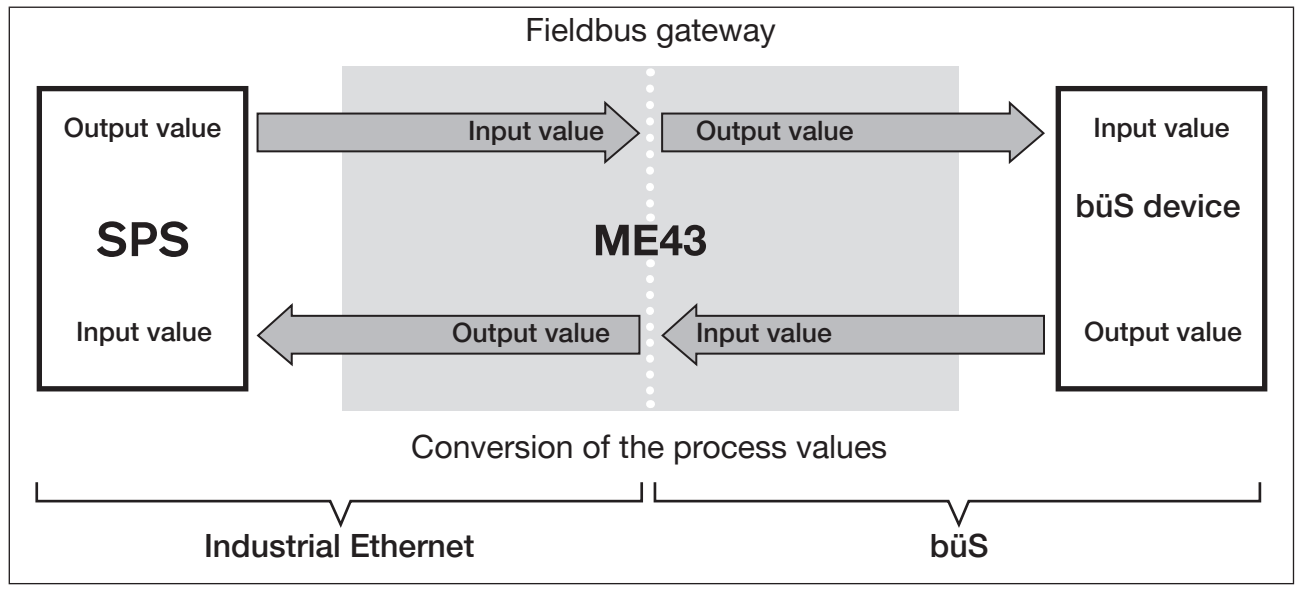

Figure 15: Configuration; principle of direction allocation for process values

Based on the type of conversion, büS devices can be addressed directly using their process values and the direction of conversion.

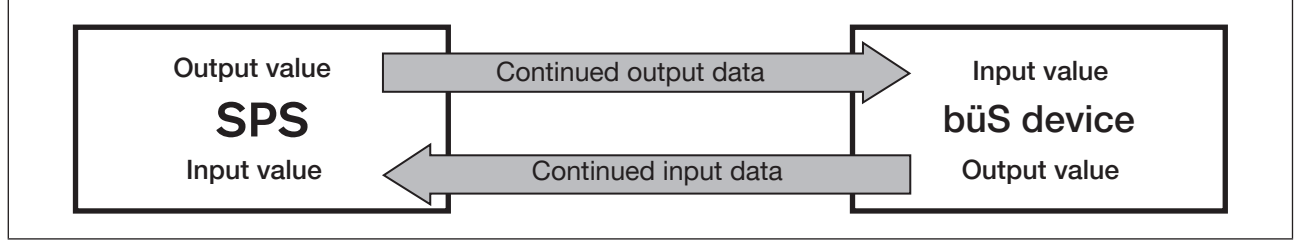

Figure 16: Configuration; type of conversion for process values from the PLC to the büS device

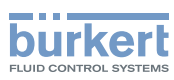

# 10.3 Configuration of the fieldbus gateway ME43

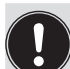

The "Bürkert Communicator" PC software and the büS stick, which is available as an accessory, are required for configuration, see chapter <u>"14 Accessories"</u>.

The "Bürkert Communicator" software and a general description of it are available on the Bürkert homepage.

The following steps must be performed to configure the fieldbus gateway ME43:

- 1. Prepare the configuration.
- Configure the fieldbus gateway ME43. Select the büS devices and process values that are to communicate with the PLC via the fieldbus gateway ME43. Fieldbus-specific address mapping of the objects.
- 3. büS network configuration.

#### 10.3.1 Preparing the configuration

→ Establish the connection with the Bürkert Communicator PC software. See chapter <u>"9.4.2 Establishing a connection between the device and Bürkert Communicator"</u>

Procedure in Bürkert Communicator:

- $\rightarrow$  Select  $\square$  Gateway ME43 in the navigation area. To open the configuration areas, click on +.
- → Select Industrial communication
- → Select Protocol
- → Select Select protocol
- $\rightarrow$  Select fieldbus protocol.

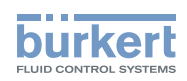

### 10.3.2 Configuration of fieldbus gateway ME43

#### $\rightarrow$ Select Create a gateway configuration.

| <ul> <li>Desktop</li> <li>Graph</li> <li>buS</li> <li>FLOWave</li> <li>Gateway ME43</li> <li>Gateway ME43</li> <li>General settings</li> <li>MFC_01</li> <li>MFC_02</li> <li>MFC_03</li> <li>ProcessValve_01</li> </ul>                                                                                                    | File Device Edit View Options | Tools Help 🖸 🗄 🗄 E3 E3 $\leftarrow$ $ ightarrow$ $f C$ |
|----------------------------------------------------------------------------------------------------|-------------------------------|--------------------------------------------------------|
| Image: Market of the second second seco | □□ Desktop                    | Industrial communication                               |
| <ul> <li>Bus</li> <li>FLOWave</li> <li>Gateway ME43</li> <li>Industrial communication</li> <li>General settings</li> <li>MFC_01</li> <li>MFC_02</li> <li>MFC_03</li> <li>ProcessValve_01</li> </ul>                                                                                                    | └── Graph                     |                                                        |
| <ul> <li>FLOWave</li> <li>Gateway ME43 =</li> <li>Industrial communication</li> <li>General settings</li> <li>MFC_01</li> <li>MFC_02</li> <li>MFC_03</li> <li>ProcessValve_01</li> </ul> Parameter Diagnostics Maintenance <ul> <li>Parameter Comparison of a gateway configuration</li> <li>Protocol selection</li> <li>PROFINET CANopen</li> <li>EtherNet/IP</li> <li>EtherCAT</li> <li>ModbusTCP</li> <li>DeviceNet</li> <li>PROFIBUS</li> </ul>                                                                                                    | - ∏∃ büS                      |                                                        |
| <ul> <li>Gateway ME43</li> <li>General settings</li> <li>MFC_01</li> <li>MFC_02</li> <li>MFC_03</li> <li>ProcessValve_01</li> <li>Cateway ME43</li> <li>Creation of a gateway configuration</li> <li>Protocol selection</li> <li>Protocol selection</li> <li>PROFINET</li> <li>CANopen</li> <li>EtherNet/IP</li> <li>EtherCAT</li> <li>ModbusTCP</li> <li>DeviceNet</li> <li>PROFIBUS</li> <li>Edit existing configuration</li> <li>Start new configuration</li> </ul>                                                                                                    | t FLOWave                     | Parameter Diagnostics Maintenance                      |
| Caleway ME43  Industrial communication General settings MFC_01 MFC_02 MFC_03 ProcessValve_01 Caleway ME43  Protocol selection Protocol selection Protocol                                                                                                    |                               | Parameter Creation of a gateway configuration          |
| <ul> <li>Industrial communication</li> <li>General settings</li> <li>FROFINET CANopen</li> <li>EtherNet/IP</li> <li>EtherCAT</li> <li>ModbustCP</li> <li>DeviceNet</li> <li>PROFIBUS</li> <li>Edit existing configuration</li> </ul>                                                                                                    |                               |                                                        |
| General settings     PROFINET     PROFINET     EtherNet/IP     HerC_01     MFC_02     PROFIBUS     PROFIBUS     Edit existing configuration                                                                                                    | C Industrial communication    | Protocol selection                                     |
| <ul> <li>EtherNet/IP</li> <li>EtherCAT</li> <li>ModbusTCP</li> <li>DeviceNet</li> <li>PROFIBUS</li> <li>Edit existing configuration</li> </ul>                                                                                                    | General settings              | PROFINET     CANopen                                   |
| <ul> <li>+ PMFC_01</li> <li>+ MFC_02</li> <li>+ PMFC_03</li> <li>+ ProcessValve_01</li> <li>Edit existing configuration</li> </ul>                                                                                                    |                               | EtherNet/IP EtherCAT                                   |
| +       PROFIBUS         +       ProcessValve_01         Edit existing configuration       Start new configuration                                                                                                    | + MFC_01                      | ModbusTCP     DeviceNet                                |
| +     ProcessValve_01   Edit existing configuration Start new configuration                                                                                                    | + _ MFC_02                    |                                                        |
| + ProcessValve_01                                                                                                    | + 🖺 MFC_03                    |                                                        |
|                                                                                                    | + ProcessValve_01             | Edit existing configuration Start new configuration    |
|                                                                                                    |                               |                                                        |
|                                                                                                    | ·                             |                                                        |

Figure 17: Select configuration, protocol

 $\rightarrow$  Select target protocol in the window Protocol Selection. It is possible to select several protocols.

When selecting several, the configuration files will be created for the selected protocols based on the following IO-value configuration.

#### $\rightarrow$ Select Edit existing configuration or Start new configuration.

| General settings         |                   |
|--------------------------|-------------------|
| General device settings  |                   |
| Product code             | 1296380467        |
| Product family           | Gateway           |
| Product name             | ME43              |
| Description              | Gateway_ME43_bueS |
| Default network settings |                   |
| IP address of gateway    | 192.168.0.100     |
| Network mask             | 255.255.255.0     |
| Default gateway          | 192.168.0.1       |
| ⊗ Advanced               |                   |

Figure 18: Configuration, general settings

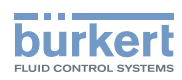

- $\rightarrow$  Modify general settings for device description file of target system (PLC) (if necessary).
- $\rightarrow$  Select Next.
- $\rightarrow$  To display the process values, click on the + before Input values and Output values.

| Creation of a gatew Declare inputs ar + Input values                                                                                                    | ay configuration                                 |
|----------------------------------------------------------------------------------------------------|--------------------------------------------------|
| General value %<br>Binary value<br>Density<br>Flow rate<br>Floating point value<br>Speed<br>Mass flow rate<br>Mass volume<br>Namur device status<br>Temperature | Gateway ME43<br>                                 |
| + Output values  * Highlighted entries are available in the current network  Cance                                                                              | → i Name Input_1<br>Value type Flow rate [l/min] |

Figure 19: Declaring inputs and outputs

The process values available in the büS network are highlighted.

- → Drag-and-drop or double click to add process values to the fieldbus gateway.
   Adding multiple values from the same unit at the same time:
   → Click on the unit with the right mouse button and then on the window Add multiple.
- $\rightarrow$  Change the name. These names appear above the device description file in the target controller.
- $\rightarrow$  Add all of the required values.
  - Contextualized definition of values

Input values: Values received from the büS device and read by the PLC (büS device  $\rightarrow$  fieldbus gateway  $\rightarrow$  PLC)

Output values: Values written by the PLC to the büS devices/fieldbus gateway.

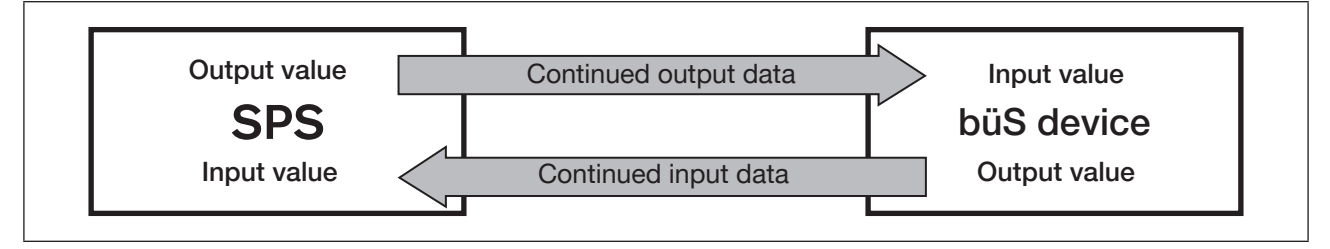

Figure 20: Configuration; type of conversion for process values from the PLC to the büS device

You have selected the büS devices and process values.

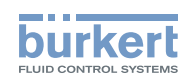

 $\rightarrow$  Using Next you can open the menu for the fieldbus-specific address mapping.

|                                            |                                                                                                    |                           |                                         | 0                          |                                   |                       |
|--------------------------------------------|----------------------------------------------------------------------------------------------------|---------------------------|-----------------------------------------|----------------------------|-----------------------------------|-----------------------|
| Ethe                                       | rNet/IP settings                                                                                                    | 5                         |                                         |                            |                                   |                       |
| Etherne                                    | tIP data                                                                                                    |                           |                                         |                            |                                   |                       |
|                                            | Major revision 1                                                                                                    |                           | r                                       | Minor revisio              | n 7                               |                       |
|                                            | Order number                                                                                                    |                           |                                         |                            |                                   |                       |
|                                            |                                                                                                    |                           |                                         |                            |                                   |                       |
| Ethe                                       | rNet/IP EDS revision 1.1                                                                                                    |                           | EtherNet/IP                             | product type               | e Generic device, k               | evable (43)/          |
| Ethe                                       | rNet/IP EDS revision 1.1                                                                                                    |                           | EtherNet/IP                             | product type               | e Generic device, k               | keyable (4 <b>3</b> ) |
| Ethe                                       | rNet/IP EDS revision 1.1                                                                                                    |                           | EtherNet/IP                             | product type               | Generic device, H                 | keyable (4 <b>3</b>   |
| Ethe<br>Address<br>Automa                  | rNet/IP EDS revision [1.1<br>sing<br>tic EtherNet/IP addressing                                                                       |                           | EtherNet/IP                             | product type               | e Generic device, k               | keyable (4 <b>3</b>   |
| Ethe<br>Address<br>Automa<br>Sta           | rNet/IP EDS revision [1.1<br>sing<br>tic EtherNet/IP addressing<br>rt Reset devices                                                   |                           | EtherNet/IP                             | Product type               | Generic device, H                 | xeyable (4 <b>3</b>   |
| Ethe<br>Address<br>Automa<br>Sta<br>Cyclic | rNet/IP EDS revision [1.1<br>sing<br>tic EtherNet/IP addressing<br>rt Reset devices<br>Name                                           | Index                     | EtherNet/IP                             | P product type<br>Assembly | e Generic device, k<br>Connection | cla                   |
| Ethe<br>Address<br>Automa<br>Sta<br>Cyclic | rNet/IP EDS revision [1.1]<br>sing<br>tic EtherNet/IP addressing<br>rt Reset devices<br>Name<br>Input_1                               | Index<br>0x2540           | EtherNet/IP<br>SubIndex<br>0x01         | Assembly<br>0x65           | e Generic device, k<br>Connection | Cla                   |
| Ethe<br>Address<br>Automa<br>Sta<br>Cyclic | rNet/IP EDS revision [1.1<br>sing<br>tic EtherNet/IP addressing<br>rt Reset devices<br>Name<br>Input_1<br>device Status<br>NamurNe107 | Index<br>0x2540<br>0x2004 | EtherNet/IP<br>SubIndex<br>0x01<br>0x01 | Assembly<br>0x65<br>0x66   | Connection                        | Cla                   |

Figure 21: Configuration, fieldbus-specific address mapping

 $\rightarrow$  Check editable fields and complete if necessary.

- $\rightarrow$  Start means that object addressing is performed automatically, can be modified manually.
- $\rightarrow$  Select Next.

MAN 1000328026 EN Version: A Status: RL (released | freigegeben) printed: 23.11.2017

*If multiple* protocols are selected (see <u>"Figure 17: Select configuration, protocol"</u>) the corresponding protocol-specific configuration pages then appear.

| • Creation of a gate     | way configuration                 |        |
|--------------------------|-----------------------------------|--------|
| Final settings           | • •                               |        |
| Output directory         | C:\User\Joe.Bloggs\AppData\Comuni | Browse |
| Create new major version | 0                                 |        |
|                          |                                   |        |
|                          |                                   |        |
|                          |                                   |        |
|                          |                                   |        |
|                          |                                   |        |
|                          |                                   |        |
|                          |                                   |        |
|                          |                                   |        |
| K Back                   | incel                             | Next > |

Figure 22: Selection of output list

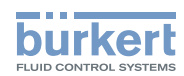

- → Saving of the configuration and download to the device. This download is performed in the background. The existing device description file is also provided in the sub-folder "PCL" under the specified path.
- $\rightarrow$  Select Finish.
- $\rightarrow$  Select OK, the window is closed and an automatic device restart is performed.
- The configuration of the device is completed. The connection between the PLC and fieldbus gateway is established.

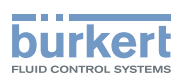

# 10.4 Configuration of the büS network

→ Establish the connection with the Bürkert Communicator PC software. See chapter <u>"9.4.2 Establishing a connection between the device and Bürkert Communicator"</u>

Procedure in Bürkert Communicator:

- $\rightarrow$  Select  $\square$  büS in the navigation area.
- → Select detailed view büS-Map

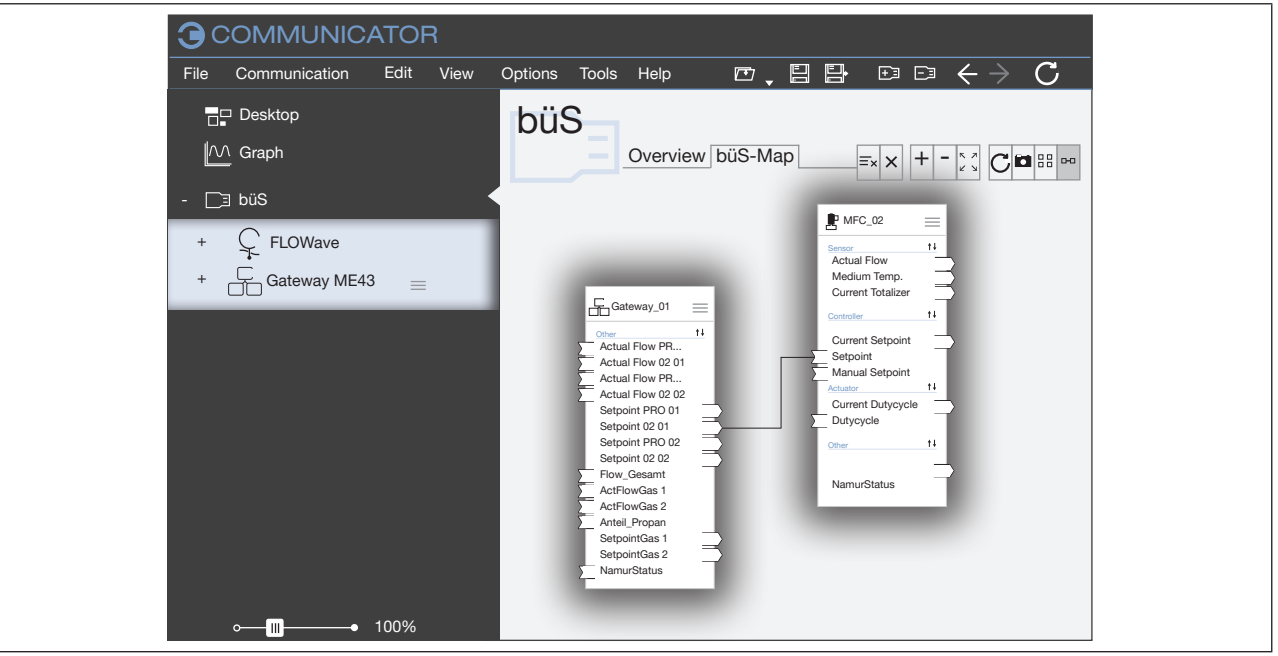

Figure 23: büS-Map

→ Using drag and drop, parameterize the inputs and outputs. (Dashed line connections represent as yet inactive connections between devices.

Compatible connection points are highlighted in blue.)

 $\rightarrow$  Select Apply changes.

All configured devices are restarted.

You have configured the büS network.

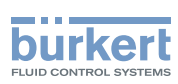

# 10.5 Download gateway configuration file for device configuration

If, for instance, a configuration file exists from a previous project, the device can be directly configured with it.

→ Establish the connection with the Bürkert Communicator PC software. See chapter <u>"9.4.2 Establishing a connection between the device and Bürkert Communicator"</u>

Procedure in Bürkert Communicator:

- $\rightarrow$  Select  $\square$  Gateway ME43 in the navigation area. To open the configuration areas, click on 4.
- $\rightarrow$  Select Industrial communication.
- $\rightarrow$  Select Downloading a gateway configuration file.

| File Device Edit View Options Tools Help Image: Constraint of the second second s |
|----------------------------------------------------------------------------------------------------|
| <ul> <li>Desktop</li> <li>Graph</li> <li>Dis</li> <li>FLOWave</li> <li>Gateway ME43 =</li> <li>Industrial communication</li> <li>Gateway ME43 =</li> <li>Industrial communication</li> <li>General settings</li> <li>MFC_01</li> <li>MFC_02</li> <li>MFC_03</li> <li>ProcessValve_01</li> </ul>                                                                                                    |
| +  FLOWave    - Gateway ME43    - Industrial communication                                                                                                    |
| Gateway configuration<br>General settings<br>Canceral settings<br>Canceral gateway settings<br>Configuration to device<br>Configuration to device<br>Configuration from device<br>Configuration from device<br>Restart<br>Canceral gateway configuration from device<br>Restart                                                                                                    |
|                                                                                                    |

Figure 24: Downloading a gateway configuration file

 $\rightarrow$  Select Load configuration to the device.

 $\rightarrow$  Specify the name and location of the file.

 $\rightarrow$  Use Restart to perform a device restart.

You have configured the device with the gateway configuration file.

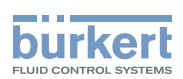

# 11 OTHER SETTING OPTIONS

### 11.1 Settings on the display of the fieldbus gateway ME43

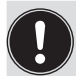

Settings adjusted on the display can also be adjusted using the PC software "Bürkert Communicator".

Overview:

| Detailed    | Setting                                               |                                   | Bürkert Commun           | licator                                   |
|-------------|-------------------------------------------------------|-----------------------------------|--------------------------|-------------------------------------------|
| view on     |                                                       |                                   | Configuration            | Detailed view $\rightarrow$               |
| display     |                                                       |                                   | area                     | Menu                                      |
| Parameter   | Set IP address.<br>Field bus versio<br>CC-Link addres | ns: set PROFIBUS address or<br>s. | Industrial communication | Maintenance                               |
|             | For a descriptio                                      | n see chapter "Start-Up".         |                          |                                           |
|             | Select protocol.<br>For a descriptio<br>network".     | n see chapter "Setting up the büS |                          |                                           |
| Parameter   | Setting display                                       | brightness                        | General                  | Parameter $\rightarrow$                   |
|             |                                                       | contrast                          | settings                 | Display                                   |
|             |                                                       | installation position             |                          |                                           |
| Maintenance | Restart device                                        |                                   | General<br>settings      | Maintenance $\rightarrow$<br>Reset device |
|             | Ident. number                                         |                                   | General                  | Maintenance $\rightarrow$                 |
|             | Serial number                                         |                                   | settings                 | Device                                    |
|             | Software versio                                       | n                                 | ]                        | information                               |
|             | Hardware version                                      | on                                |                          |                                           |
|             | büS version                                           |                                   |                          |                                           |
|             | ICom version                                          |                                   | Industrial               | Maintenance $\rightarrow$                 |
|             |                                                       |                                   | communication            | Version numbers                           |

Table 6:Setting options on the display of the fieldbus gateway ME43

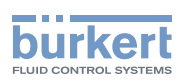

### 11.2 Settings using the PC software "Bürkert Communicator"

The device can be configured on the PC using the "Bürkert Communicator" software.

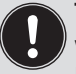

The PC software "Bürkert Communicator" can be downloaded free of charge from the Bürkert website.

In addition to the software, the USB büS interface set, available as an accessory, is required.

# **11.2.1** Overview of device-specific setting options that can be adjusted using Bürkert Communicator

The list of setting options shown below only includes the device-specific options for the fieldbus gateway ME43 and does not include the description of the PC software Bürkert Communicator.

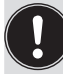

A detailed description of the operation and configuration of the PC software "Bürkert Communicator" can be found on the website www.burkert.com  $\rightarrow$  Type 8920.

| Bürkert Communicator configuration area | Detailed view | Setting         |                |
|-----------------------------------------|---------------|-----------------|----------------|
| Industrial communication                | Maintenance   | Version numbers | Stack Name     |
|                                         |               |                 | Stack Build    |
|                                         |               |                 | Stack Revision |
|                                         |               |                 | Stack Date     |
|                                         |               |                 | ICom Version   |

 Table 7:
 Setting options in Bürkert Communicator, Industrial Communication configuration area – maintenance detailed view

| Bürkert Communicator configuration area | Detailed view | Setting               |                            |
|-----------------------------------------|---------------|-----------------------|----------------------------|
| Industrial                              | Diagnostics   | Protocol              | Only display, no setting   |
| communication                           |               | Connections to PLC    | Setting the PLC connection |
|                                         |               | Communications status | Only display, no setting   |
|                                         |               | Advanced              |                            |
|                                         |               | Last status code      |                            |

Table 8:

8: Setting options in Bürkert Communicator, Industrial Communication configuration area – diagnostics detailed view

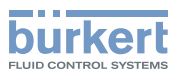

| Bürkert Communicator          | Detailed view | Setting                                                                          |                                                                    |  |
|-------------------------------|---------------|----------------------------------------------------------------------------------|--------------------------------------------------------------------|--|
| configuration area            |               |                                                                                  |                                                                    |  |
| Industrielle<br>Kommunikation | Parameter     | Select Protocol<br>For a description see                                         | e chapter "Setting up the büS network".                            |  |
|                               |               | Set PROFIBUS address <sup>1)</sup>                                               |                                                                    |  |
|                               |               | Set CC-Link address <sup>2)</sup>                                                |                                                                    |  |
|                               |               | Set DNS compatibl                                                                | e name <sup>3)</sup>                                               |  |
|                               |               | MAC address is dis                                                               | played <sup>4)</sup>                                               |  |
|                               |               | Set Static IP address <sup>4)</sup><br>For a description see chapter "Start-Up". |                                                                    |  |
|                               |               | Set Network mask <sup>4</sup>                                                    | )                                                                  |  |
|                               |               | Set Default gatewa                                                               | y <sup>4</sup> )                                                   |  |
|                               |               | Specify Temporary                                                                | IP address <sup>4)</sup>                                           |  |
|                               |               | Downloading a gat                                                                | eway configuration file<br>e chapter "Setting up the büS network". |  |
|                               |               | Create a gateway o                                                               | configuration                                                      |  |
|                               |               | For a description se                                                             | e chapter "Setting up the büS network".                            |  |
|                               |               | Unit conversion                                                                  |                                                                    |  |
|                               |               | Advanced                                                                         | Set baud rate Change baud rate <sup>5)</sup>                       |  |
|                               |               | settings                                                                         | IP settings for EtherNet/IP <sup>6)</sup>                          |  |
|                               |               |                                                                                  | Set Internal cycle time                                            |  |
|                               |               |                                                                                  | Set Communication Timeout <sup>7)</sup>                            |  |
|                               |               |                                                                                  | Control Mode                                                       |  |
|                               |               |                                                                                  | Control Word                                                       |  |
|                               |               |                                                                                  | Edit hide objects                                                  |  |
|                               |               |                                                                                  | Reset hide objects                                                 |  |
|                               |               |                                                                                  | Protocol firmware update                                           |  |
|                               |               |                                                                                  | Reset device                                                       |  |
|                               |               |                                                                                  | • Restart                                                          |  |
|                               |               |                                                                                  | <ul> <li>Hardware reset of industrial<br/>communication</li> </ul> |  |
|                               |               |                                                                                  | Restore XML data                                                   |  |

 Table 9:
 Setting options in Bürkert Communicator, Industrial Communication configuration area – parameters detailed view

- 1) Only for PROFIBUS DPV1
- 2) Only for CC-Link
- 3) Only for PROFINET
- 4) Not present for DeviceNet, CANopen, PROFIBUS DPV1
- 5) Only for EtherNet/IP
- 6) Only for Modbus TCP
- 7) Only for PROFIBUS DPV1 and CC-Link

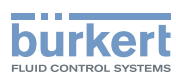

| Bürkert Communicator configuration area | Detailed view | Setting                                                                            |
|-----------------------------------------|---------------|------------------------------------------------------------------------------------|
| General settings                        | Parameter     | büS Configuration of the büS interface                                             |
|                                         |               | <ul> <li>Displayed name Assign for display and Bürkert<br/>Communicator</li> </ul> |
|                                         |               | Location Specify location displayed for the device                                 |
|                                         |               | Description Enter description text for tooltips                                    |
|                                         |               | Advanced Advanced settings                                                         |
|                                         |               | Unique device name For partner allocation                                          |
|                                         |               | Specify Baud rate.                                                                 |
|                                         |               | büS address Specify CANopen address.                                               |
|                                         |               | Bus mode büS interface mode                                                        |
|                                         |               | Deallocation delay Time from loss of a partner to deletion of its configuration    |
|                                         |               | Alarm limits Set limits from which the device outputs a warning or error           |
|                                         |               | Supply voltage                                                                     |
|                                         |               | Device temperature                                                                 |
|                                         |               | Diagnostics Activate/deactivate diagnostics                                        |
|                                         |               | PDO Configuration Configure process data objects                                   |
|                                         |               | <ul> <li>PDO 1</li> <li>PDO 2</li> <li>PDO 3</li> </ul>                            |
|                                         |               | Reset to default values                                                            |
|                                         |               | Display                                                                            |
|                                         |               | Set the display Brightness                                                         |
|                                         |               | Set the display Contrast                                                           |
|                                         |               | <ul> <li>Set the display Mounting position</li> </ul>                              |
|                                         |               | Language Set language for display                                                  |
|                                         |               | Set Screen saver                                                                   |

Table 10:

10: Setting options in Bürkert Communicator, General Settings configuration area – parameters detailed view

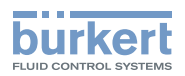

| Bürkert Communicator | Detailed view | Setting                                                                                                    |
|----------------------|---------------|----------------------------------------------------------------------------------------------------|
| configuration area   |               |                                                                                                    |
| General settings     | Diagnostics   | Device status The following values are displayed:                                                                                                    |
|                      |               | Operating duration                                                                                                    |
|                      |               | Device temperature                                                                                                    |
|                      |               | Supply voltage                                                                                                    |
|                      |               | <ul> <li>Min./Max. values for</li> </ul>                                                                                                    |
|                      |               | Max. temperature Maximum measured device temperature                                                                                                    |
|                      |               | Min. temperature Minimum measured device temperature                                                                                                    |
|                      |               | Max. supply voltage Maximum measured supply voltage present on device                                                                                                    |
|                      |               | Min. supply voltage Minimum measured supply voltage present on device                                                                                                    |
|                      |               | Device boot counter                                                                                                    |
|                      |               | Transferable memory status (Memory not available)                                                                                                    |
|                      |               | Current system time                                                                                                    |
|                      |               | büS-Status                                                                                                    |
|                      |               | <ul> <li>Receive errors Number of current reception errors is<br/>displayed</li> </ul>                                                                                         |
|                      |               | <ul> <li>receive errors max. The most severe reception error that was<br/>produced relative to the device status is displayed.<br/>The indicator can be reset to 0.</li> </ul> |
|                      |               | Transmit errors Number of current send errors is displayed                                                                                                    |
|                      |               | <ul> <li>Transmit errors max. The most severe send error that was<br/>produced relative to the device status is displayed.<br/>The indicator can be reset to 0.</li> </ul>     |
|                      |               | <ul> <li>Set CANopen status</li> <li>Pre-operational or operational</li> </ul>                                                                                                 |
|                      |               | Logbook                                                                                                    |
|                      |               | The logbook lists all warnings and error messages, specifying the type, time and signature.                                                                                    |
|                      |               | The messages listed in the logbook can be updated, saved and deleted.                                                                                                    |
|                      |               |                                                                                                    |

Table 11:

Setting options in Bürkert Communicator, General Settings configuration area – diagnostics detailed view

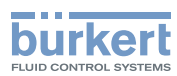

| General settings         Maintenance         Device information           The following information for the device is displayed:            |    |
|----------------------------------------------------------------------------------------------------|----|
|                                                                                                    |    |
| <ul> <li>Displayed name Is only displayed if a name has been input<br/>the menu of the same name in the parameters detailed view</li> </ul> | in |
| Ident. number of the device                                                                                                    |    |
| <ul> <li>Serial number of the device</li> </ul>                                                                                             |    |
| Software ident. number                                                                                                    |    |
| Software version                                                                                                    |    |
| büS version                                                                                                    |    |
| Hardware version                                                                                                    |    |
| Product type number                                                                                                    |    |
| Manufacture date                                                                                                    |    |
| eds version                                                                                                    |    |
| f(x) version                                                                                                    |    |
| Device driver      Driver version                                                                                                    |    |
| Eirmware group                                                                                                    |    |
| DLL version                                                                                                    |    |
| Origin                                                                                                    |    |
| Reset device                                                                                                    |    |
| Restart                                                                                                    |    |
| Reset to factory settings                                                                                                    |    |

Table 12:

2: Setting options in Bürkert Communicator, General Settings configuration area – maintenance detailed view

**Type ME43** Maintenance

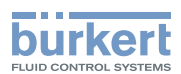

# 12 MAINTENANCE

### 12.1 Safety instructions for maintenance

#### WARNING!

Risk of injury from improper maintenance work.

- ▶ Maintenance may be carried out only by trained technicians and with the appropriate tools.
- ► Secure system against unintentional activation.
- ► Following maintenance, ensure a controlled restart.

### 12.2 Replacement of the fieldbus gateway ME43

Procedure:

- 1. Switch off supply voltage.
- 2. Remove 5-pin spring-type terminal.

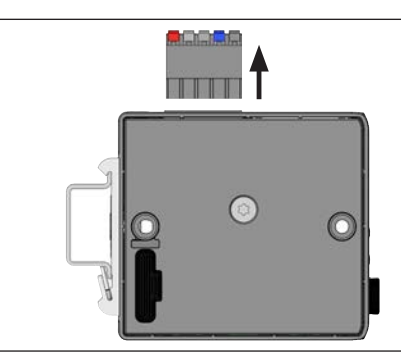

Figure 25: Remove 5-pin spring-type terminal

3. Remove Ethernet cable from the X2 and X2 interfaces. For the PROFIBUS version and CC-Link version: Remove plug-in connector D-Sub, 9-pin.

#### 4. Remove the device from the top hat rail.

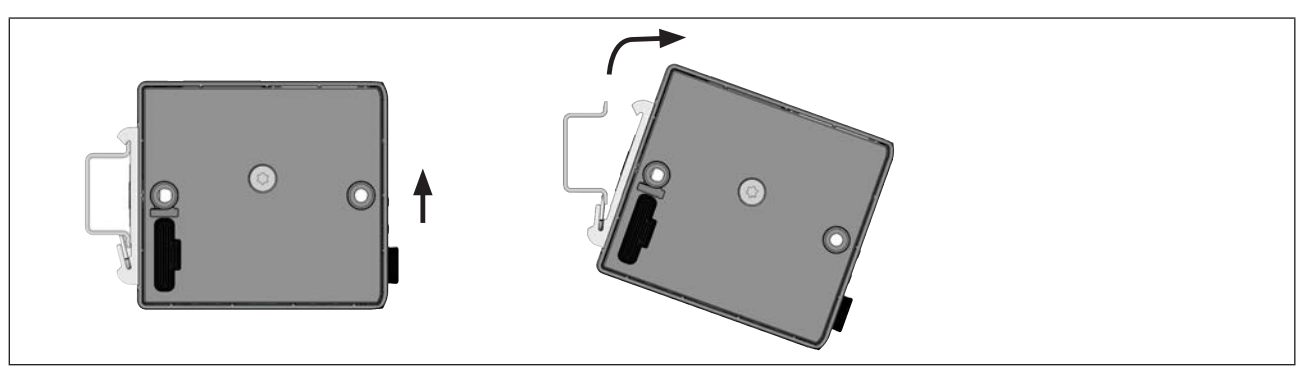

Figure 26: Remove the device from the top hat rail

 $\rightarrow$  Push the device upwards and detach it from the upper guide of the top hat rail.

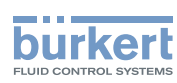

#### 5. Remove the Micro SD card

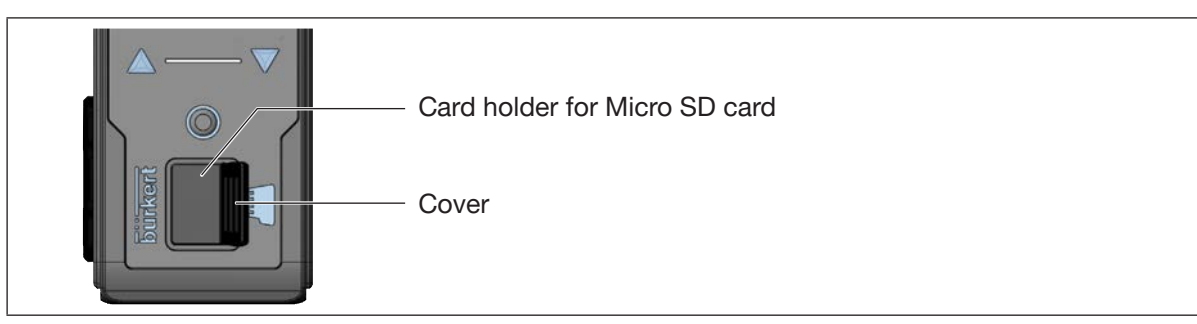

Figure 27: Replacing the Micro SD card; fieldbus gateway ME43

- $\rightarrow$  Carefully pull the cover out of the recess.
- $\rightarrow$  Rotate the cover upwards to the left.
- ightarrow Press on the edge of the engaged Micro SD card to unlock it.
- $\rightarrow$  Remove the Micro SD card.

#### 6. Insert Micro SD card in replacement device:

- $\underline{\mathbb{M}}$  Insert the memory card the right way around.
- $\rightarrow$  Insert the Micro SD card into the card holder. Ensure that the Micro SD card clicks into place.
- $\rightarrow$  Close the card holder using the cover.

#### 7. Attach the replacement device to the top hat rail

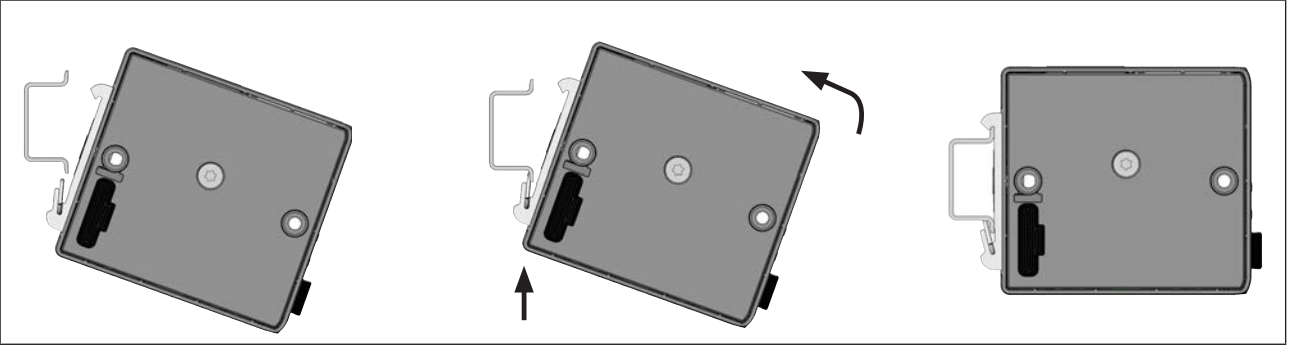

Figure 28: Attach the device to the top hat rail

- $\rightarrow$  Tip device to the right and align with top hat rail.
- ightarrow Mount device in the lower guide of the top hat rail.
- $\rightarrow$  Push device upwards while also swiveling it to the left; lock it into the upper guide of the top hat rail.

#### 8. Connect the replacement device electrically

- $\rightarrow$  Attach the 5-pin spring-type terminal to the device.
- → Insert the Ethernet cables in the sockets X1 and X2 (for plug-in connector RJ45). For the PROFIBUS version and CC-Link version: Insert plug-in connector D-Sub, 9-pin.
- $\rightarrow$  Apply supply voltage.

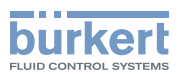

# 13 TROUBLESHOOTING

| Problem                                                                                                 | Possible cause                                                                                               | Procedure                                                                                                    |
|----------------------------------------------------------------------------------------------------|----------------------------------------------------------------------------------------------------|----------------------------------------------------------------------------------------------------|
| The NAMUR-LED goes out periodically.                                                                    | The power supply collapses peri-<br>odically – the device performs a reset each time.                        | Use power supply with adequate power.                                                                                                    |
|                                                                                                    | The voltage drop in the connection                                                                           | Increase cable cross-section.                                                                                                    |
|                                                                                                    | cable is too great.                                                                                          | Reduce cable length.                                                                                                    |
| No process values are trans-<br>ferred between Industrial                                               | No cable connection.                                                                                         | Check Ethernet and büS cable connection.                                                                                                    |
| Ethernet and büS.                                                                                       | Reading and writing of the values<br>has not been allowed by the PLC in<br>the control object of the device. | Allow reading and writing of the values in the control object of the device.                                                                                                    |
|                                                                                                    | The process values have been con-<br>figured incorrectly.                                                    | Check configuration of the process values.                                                                                                    |
|                                                                                                    | The process values have been allo-<br>cated incorrectly.                                                     | Check allocation of the process values to the büS devices.                                                                                                    |
| The process values cannot be allocated to the büS                                                       | The process values have not been configured.                                                                 | Check configuration of the process values.                                                                                                    |
| devices.                                                                                                | The import of the configuration must be completed by restarting the device.                                  | Restart the device after configuration.                                                                                                    |
|                                                                                                    | The process values have been allo-<br>cated to different classes.                                            | Check allocation to ensure that büS devices are working with process values of the same class.                                                                                                    |
|                                                                                                    | Observe input and output direction as allocation.                                                            | Verify that direction of input and output is correct.                                                                                                    |
| An incorrect value is trans-<br>mitted or value is zero.                                                | The process values have not been<br>allocated or have been allocated to<br>the wrong devices.                | Check allocation of the process values.                                                                                                    |
| Replacement device fails to<br>take over values from Micro<br>SD card from the defective                | The device ID numbers of the replacement device and the defective device differ.                             | Values can only be transmitted<br>between devices having the same<br>Ident number.                                                                                                    |
| device.                                                                                                 | The Micro SD card is defective.<br>The device was unable to write any<br>values on the Micro SD card.        | Replace the Micro SD card (refer to chapter <u>"14 Accessories</u> ") and try again to transmit the parameters of the defective device to the Micro SD card (see chapter <u>"9.5 Importing and saving data using the Micro SD card</u> "). |
| Replacement device fails<br>to take over all values from<br>Micro SD card from the<br>defective device. | The EDS device description<br>between the replacement device<br>and the defective device differs.            | Only the existing values of the defective device can be transferred to the replacement device. New values of the replacement device must be parameterized using the "Bürkert Communicator" software.                                       |

# 13.1 Status indicators and action to be taken

| Status LED indicators based on NAMUR NE 107 | Description                                                                                  | Procedure                                                                                      |
|---------------------------------------------|----------------------------------------------------------------------------------------------|------------------------------------------------------------------------------------------------|
| No color                                    | No power is supplied to the device.                                                          | Connect device to power supply.                                                                |
| Flashing rapidly<br>(applies to all colors) | The device was selected using the<br>"Bürkert Communicator" software.                        | De-select the device using the<br>"Bürkert Communicator" software.                             |
| Red                                         | Device defective.                                                                            | Device requires maintenance –<br>Contact the manufacturer.                                     |
|                                             | Communication with other büS devices not possible.                                           | Integrate device into a network with other büS devices.                                        |
|                                             | Bus error (e. g. short circuit).                                                             | Check wiring.                                                                                  |
|                                             | The device is not connected to the                                                           | Check wiring.                                                                                  |
|                                             | PLC.                                                                                         | Check device description for con-<br>necting the device to the PLC.                            |
|                                             | Device cannot find the allocated büS device.                                                 | Check whether the büS device is allocated to the device.                                       |
| Orange                                      | Search for büS devices active. Status is terminated after a few seconds.                     | If the device status persists for more<br>than 4 minutes, perform a restart of<br>the network. |
| Yellow                                      | Device temperature out of specifi-<br>cation, destruction of the device is a<br>possibility. | Operate the device inside the specification.                                                   |
|                                             | Internal device diagnostics point to problems in the device or the process properties.       | Take action based on logbook messages.                                                         |
| Blue                                        | Maintenance required                                                                         | Service device.                                                                                |

Table 14: Action to be taken based on device status indicators

| LED status              |            | Description and cause of error           | Procedure     |
|-------------------------|------------|------------------------------------------|---------------|
| Link LED (yellow)       | Not active | No connection to the network established | Check cables. |
| Link/Act LED<br>(green) | Not active | No connection to the network available.  | Check cables. |

 Table 15:
 LEDs for network connection and action to be taken

Type ME43 Accessories

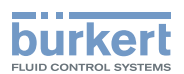

# 14 ACCESSORIES

### 

Risk of injury and/or damage due to the use of incorrect parts!

Incorrect accessories and unsuitable spare parts may cause injuries and damage the device and its environment.

► Use original accessories and original spare parts from Bürkert only.

| Accessories                                                                     | Order number |
|---------------------------------------------------------------------------------|--------------|
| büS Stick set (including power supply unit) and "Bürkert Communicator" software | 00772426     |
| Micro SD card                                                                   | on request   |

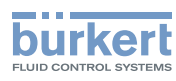

# 15 DISASSEMBLY

#### WARNING!

Risk of injury from improper disassembly.

- Disassembly may be carried out by authorized technicians only.
- 1. Switch off supply voltage
- 2. Remove 5-pin spring-type terminal.

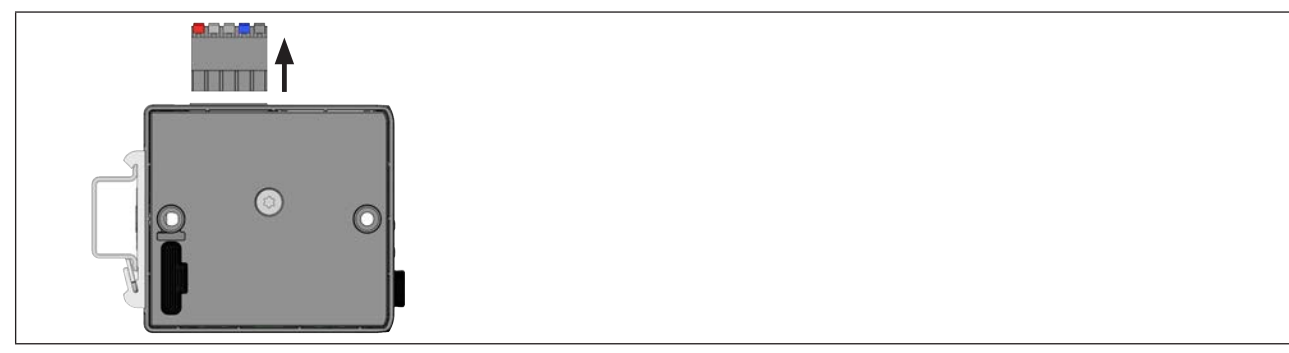

Figure 29: Remove 5-pin spring-type terminal

- 3. Remove Ethernet cable from the X2 and X2 interfaces. For the PROFIBUS version and CC-Link version: Remove plug-in connector D-Sub, 9-pin.
- 4. Remove the device from the top hat rail

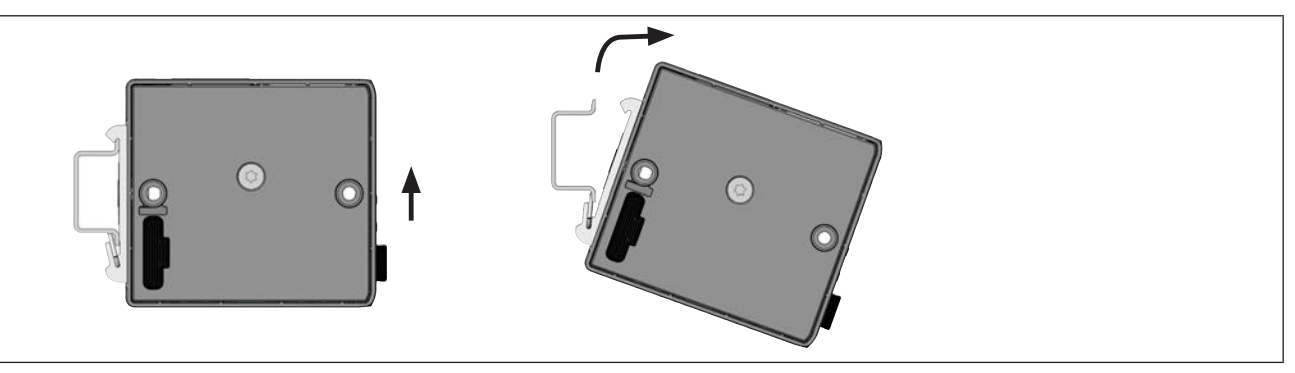

Figure 30: Remove the device from the top hat rail

ightarrow Push the device upwards and detach it from the upper guide of the top hat rail

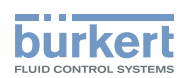

# 16 PACKAGING, TRANSPORT

#### NOTE!

Damage in transit due to inadequately protected devices.

- Protect the device against moisture and dirt in shock-resistant packaging during transportation.
- Observe permitted storage temperature.

# 17 STORAGE

#### NOTE!

Incorrect storage may damage the device.

- · Store the device in a dry and dust-free location.
- Storage temperature: -30 °C to +80 °C.

# 18 DISPOSAL

#### NOTE!

Damage to the environment caused by device components contaminated with media.

- Dispose of the device and packaging in an environmentally friendly manner.
- Observe applicable disposal and environmental regulations.

Observe national regulations on the disposal of waste.

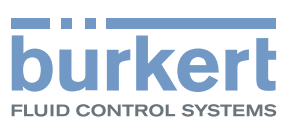

www.burkert.com